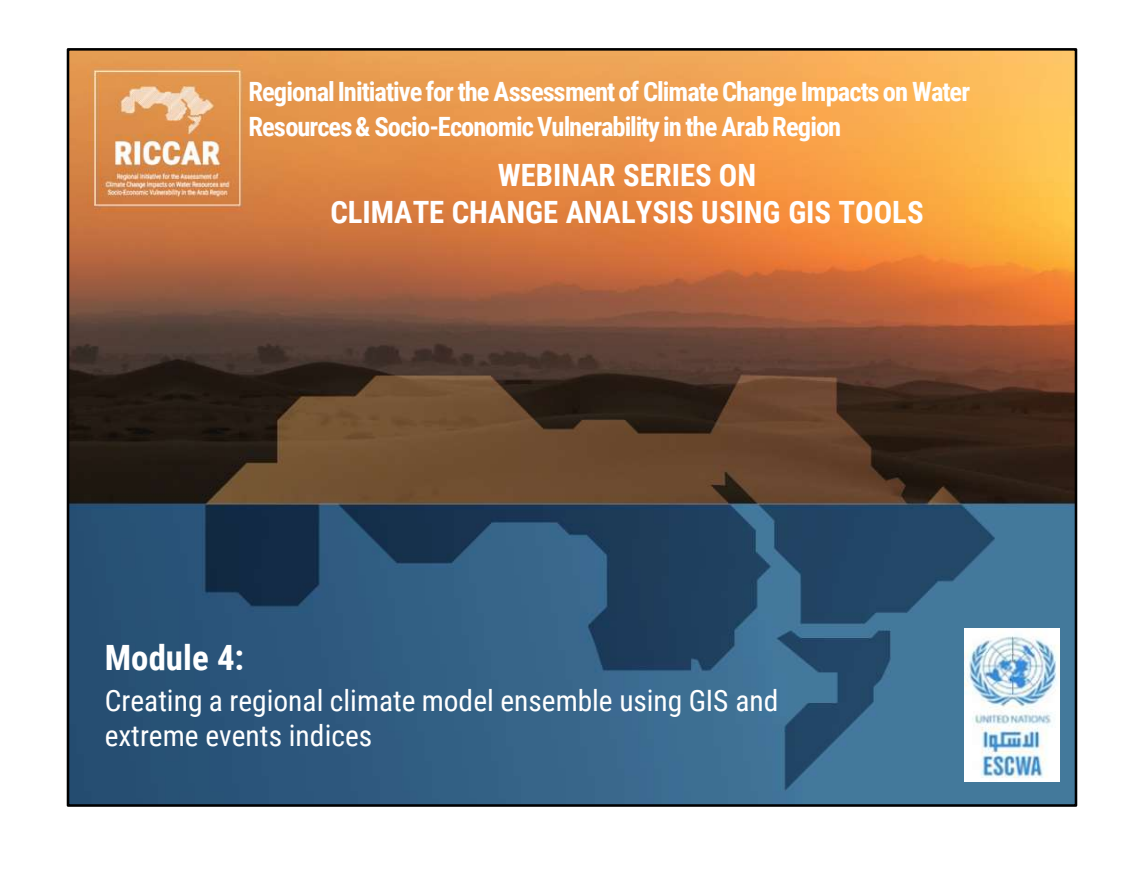

| RICCAR<br>PURCHARMENT<br>Market Market Market | Webinar Series                                                                             |   |
|-----------------------------------------------|--------------------------------------------------------------------------------------------|---|
| • Module 1:                                   | RICCAR regional climate modelling and hydrological modelling datasets: An introduction     |   |
| Module 2:                                     | Viewing NetCDF regional climate modeling<br>datasets in GIS                                |   |
| Module 3:                                     | Extracting tabular data from NetCDF climate files for use in other models and applications |   |
| ✓ Module 4:                                   | Creating a regional climate model ensemble using GIS and extreme events indices            |   |
| <ul><li>Module 5:</li></ul>                   | <ul> <li>Module 5: Accessing global and regional climate datasets and platforms</li> </ul> |   |
| <ul> <li>Module 6:</li> </ul>                 | RICCAR integrated vulnerability assessment methodology                                     |   |
|                                               |                                                                                            | 2 |

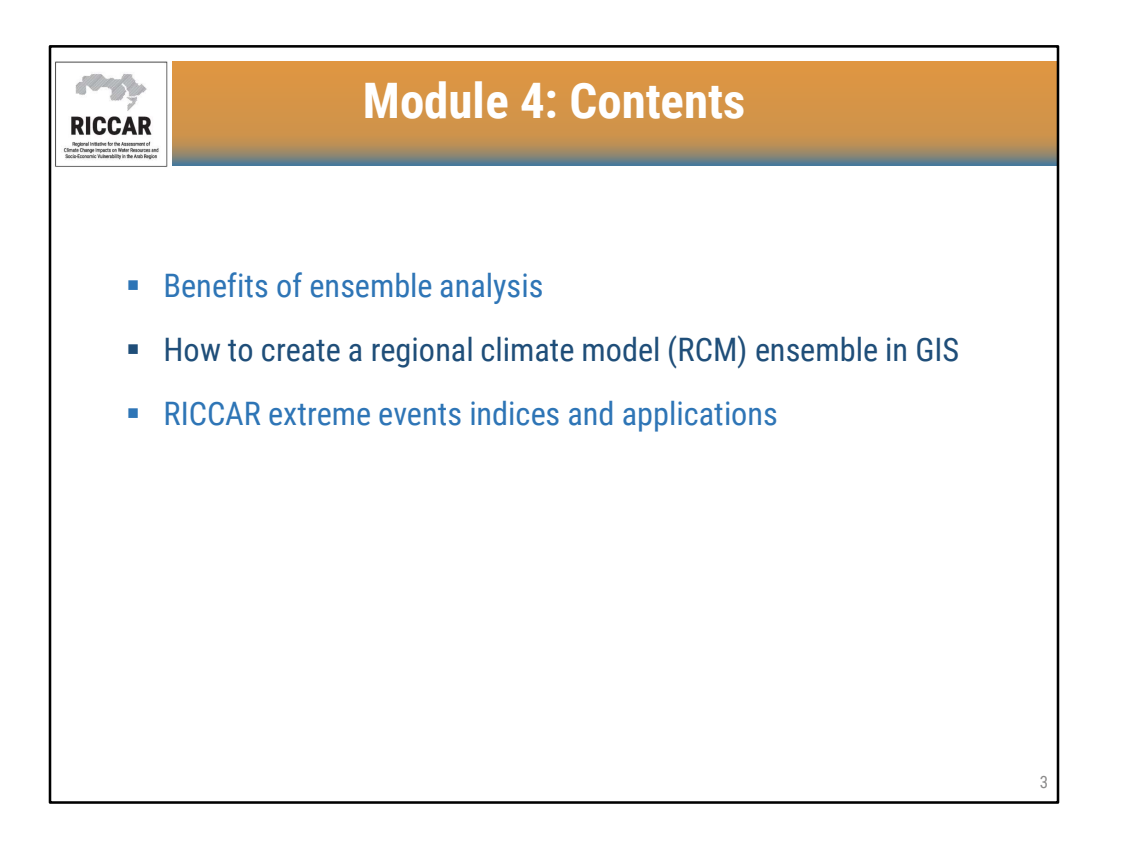

| Driving CMIP5 GCMs us |                                                                                   | sed for R                | ICCAR                         |
|-----------------------|-----------------------------------------------------------------------------------|--------------------------|-------------------------------|
| Model Name            | Modelling Centre                                                                  | Country                  | GCM Resolutior<br>(Ion x lat) |
| CNRM-CM5              | Européen de Recherche et Formation<br>Avancée en Calcul Scientifique<br>(CERFACS) | France                   | 1.41° × 1.40°                 |
| EC-EARTH              | EC-EARTH consortium published at Irish<br>Centre for High-End Computing           | Netherlands<br>/ Ireland | 1.13° × 1.13°                 |
| GFDL-ESM2M            | NOAA Geophysical Fluid Dynamics<br>Laboratory                                     | USA                      | 2.50° × 2.02°                 |

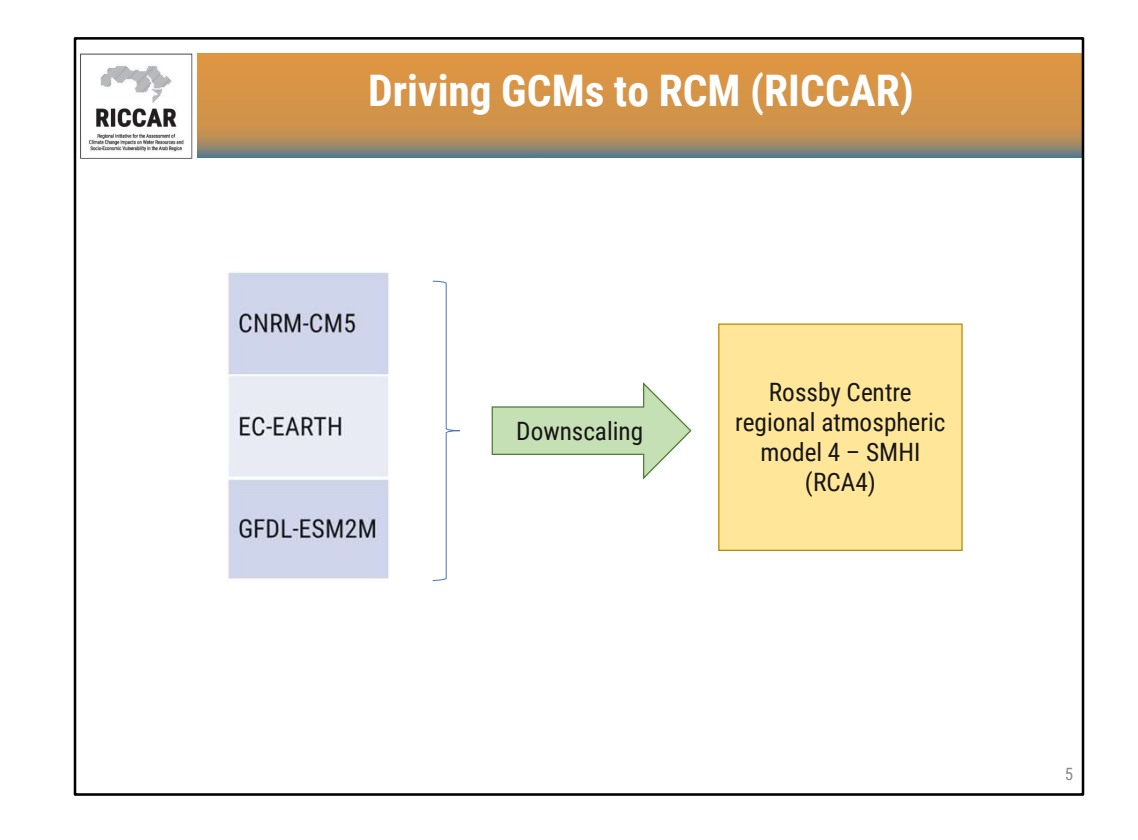

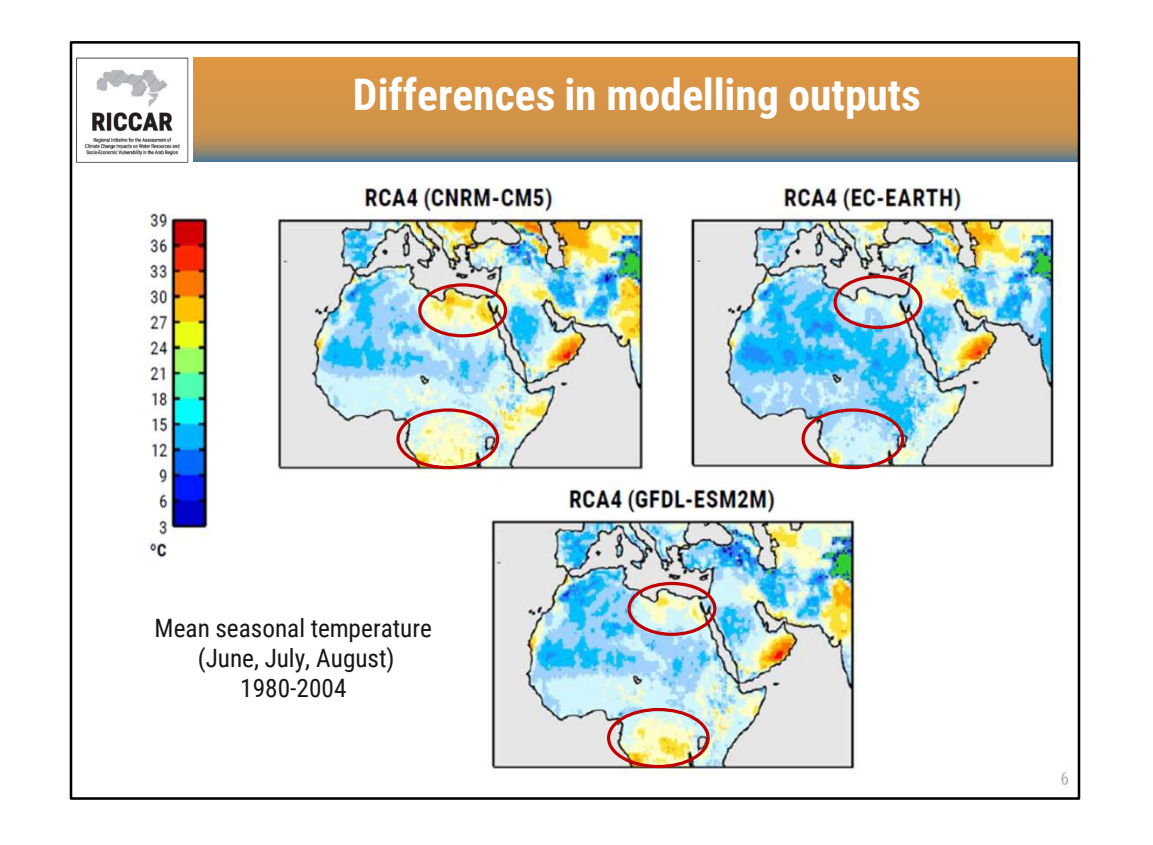

- Maps show differences in modelling outputs based on 3 different driving GCMs (CNRM-CM5, EC-EARTH, and GFDL-ESM2M) downscaled using the same RCM (RCA4).
- Differences are most apparent in eastern North Africa and Sub-Saharan Africa
- More information is found in the RICCAR Technical Note from the Swedish Meteorological and Hydrological Institute (SMHI). Regional Climate Modelling and Regional Hydrological Modelling Applications in the Arab Region.

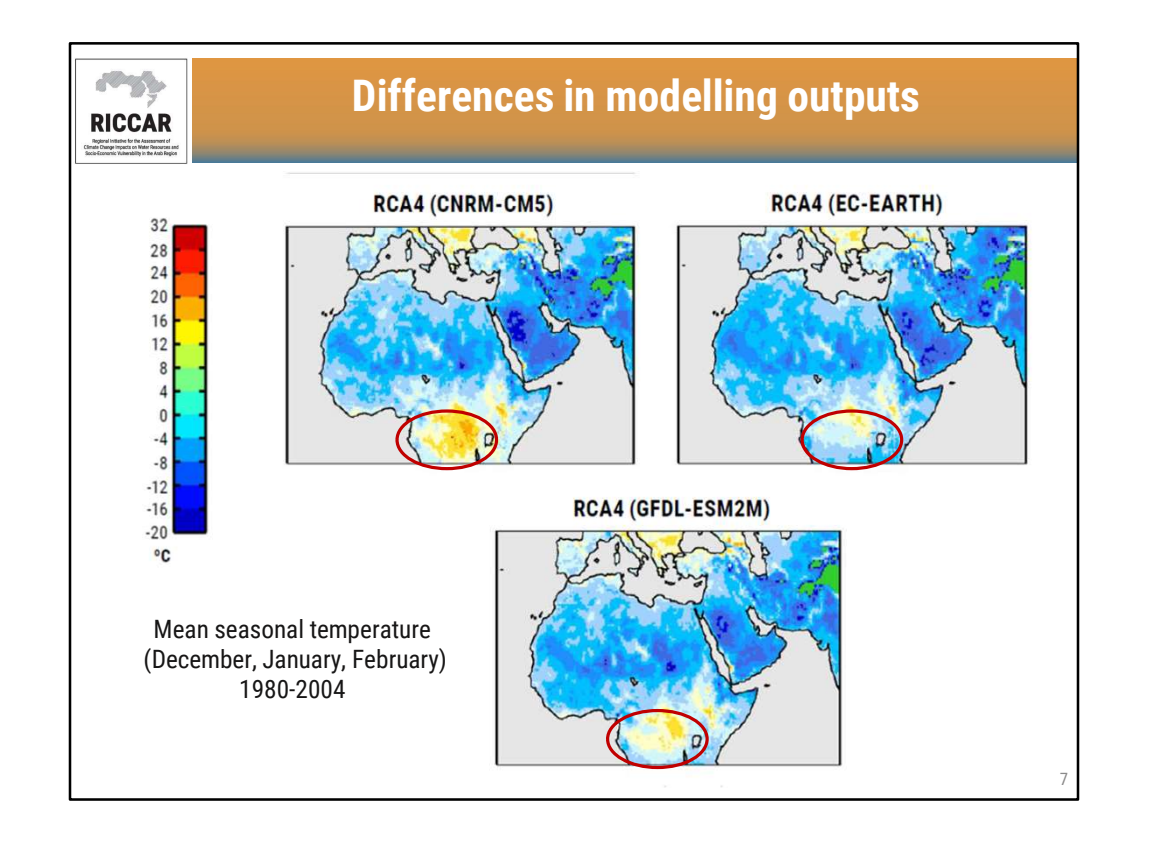

- Maps show differences in modelling outputs based on 3 different driving GCMs (CNRM-CM5, EC-EARTH, and GFDL-ESM2M) downscaled using the same RCM (RCA4).
- Differences are most apparent in Sub-Saharan Africa
- More information is found in the RICCAR Technical Note from the Swedish Meteorological and Hydrological Institute (SMHI). Regional Climate Modelling and Regional Hydrological Modelling Applications in the Arab Region.

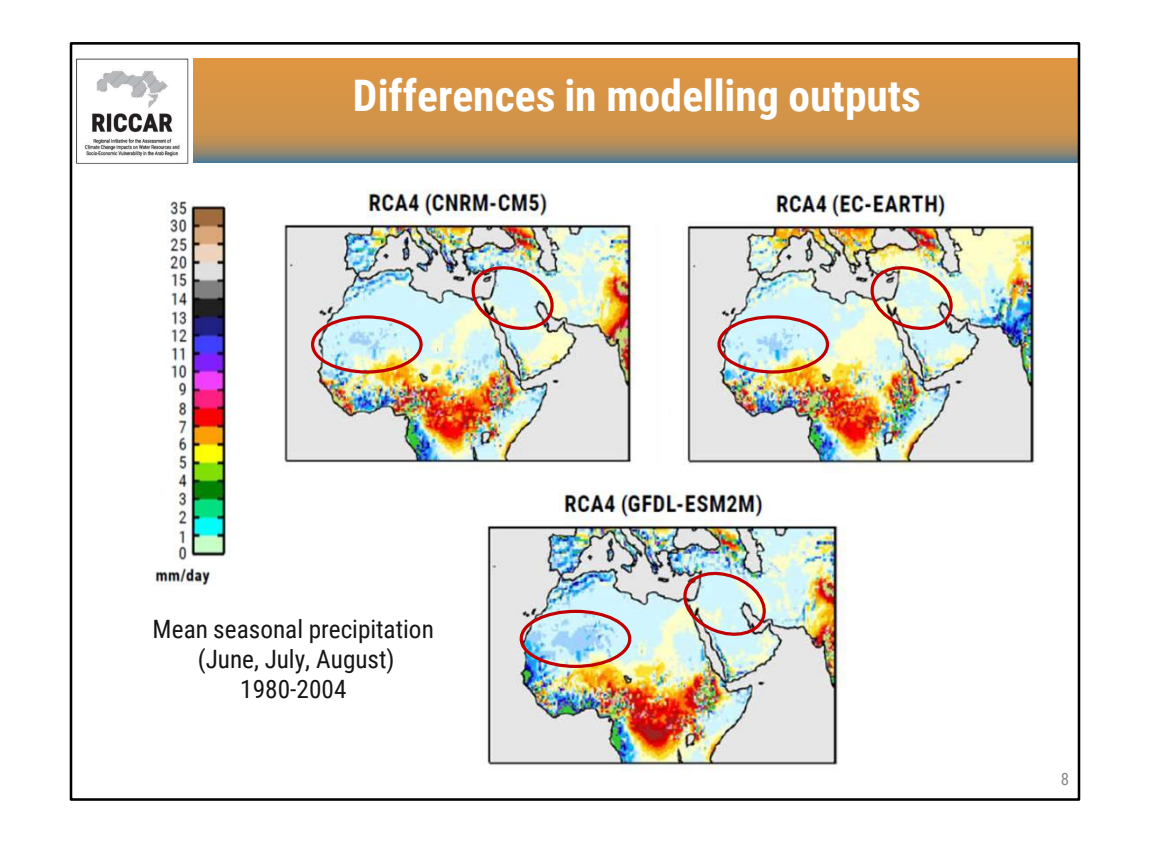

- Maps show differences in modelling outputs based on 3 different driving GCMs (CNRM-CM5, EC-EARTH, and GFDL-ESM2M) downscaled using the same RCM (RCA4).
- Differences are most apparent in Mashreq and western Sahel.
- More information is found in the RICCAR Technical Note from the Swedish Meteorological and Hydrological Institute (SMHI). Regional Climate Modelling and Regional Hydrological Modelling Applications in the Arab Region.

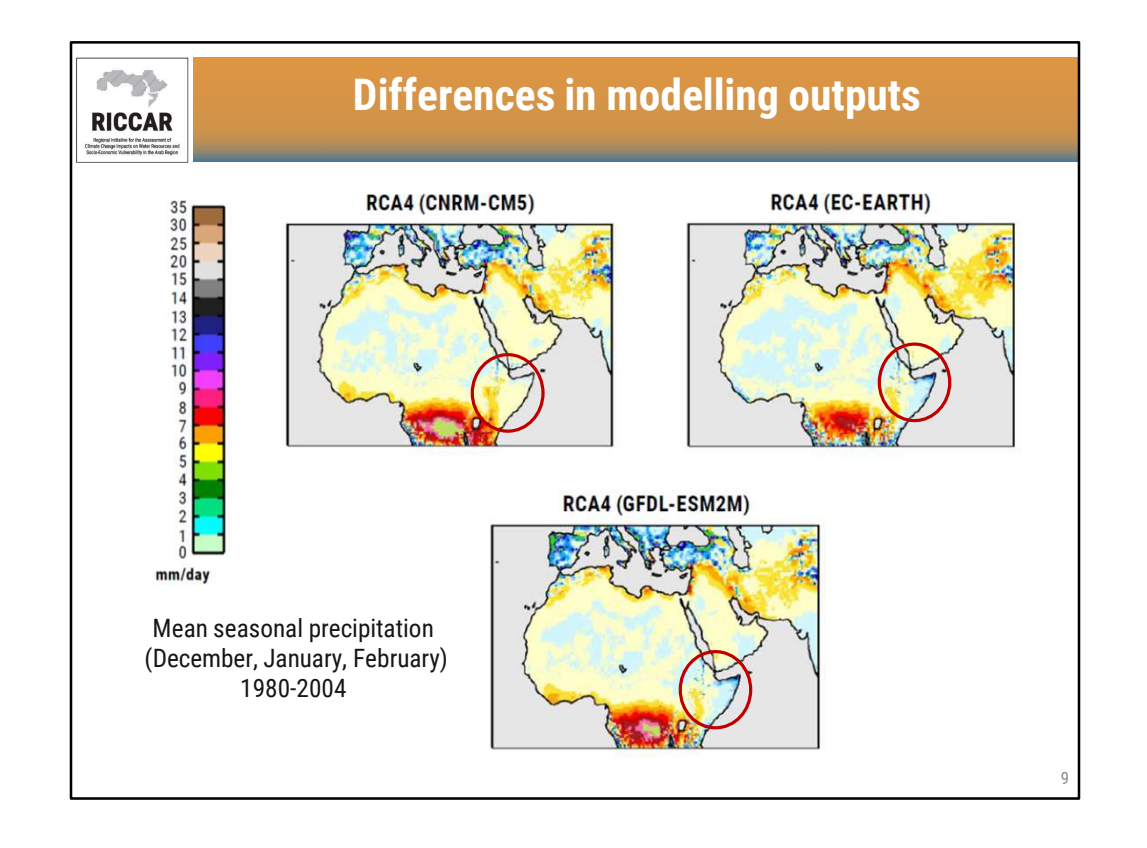

- Maps show differences in modelling outputs based on 3 different driving GCMs (CNRM-CM5, EC-EARTH, and GFDL-ESM2M) downscaled using the same RCM (RCA4).
- Differences are most apparent in the Horn of Africa
- More information is found in the RICCAR Technical Note from the Swedish Meteorological and Hydrological Institute (SMHI). Regional Climate Modelling and Regional Hydrological Modelling Applications in the Arab Region.

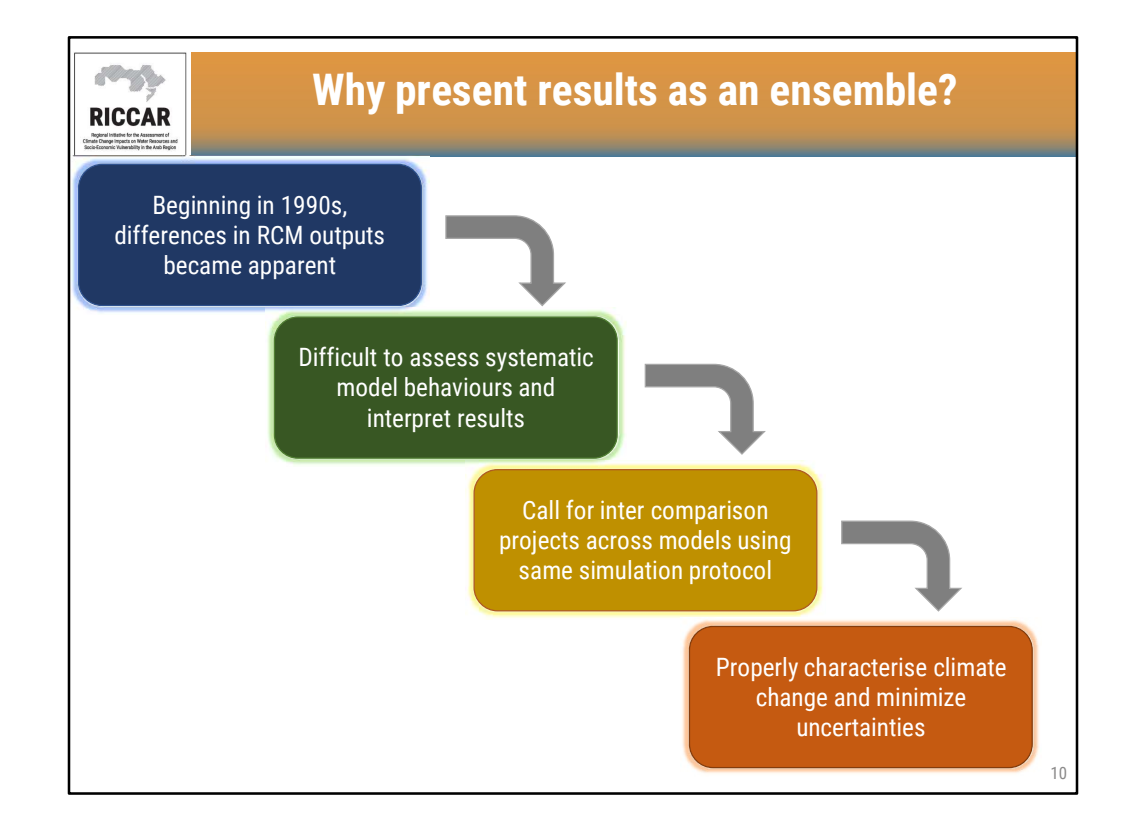

• Uncertainties in modelling outputs can include scenario uncertainties (RCPs), internal climate variabilities, and differing model assumptions.

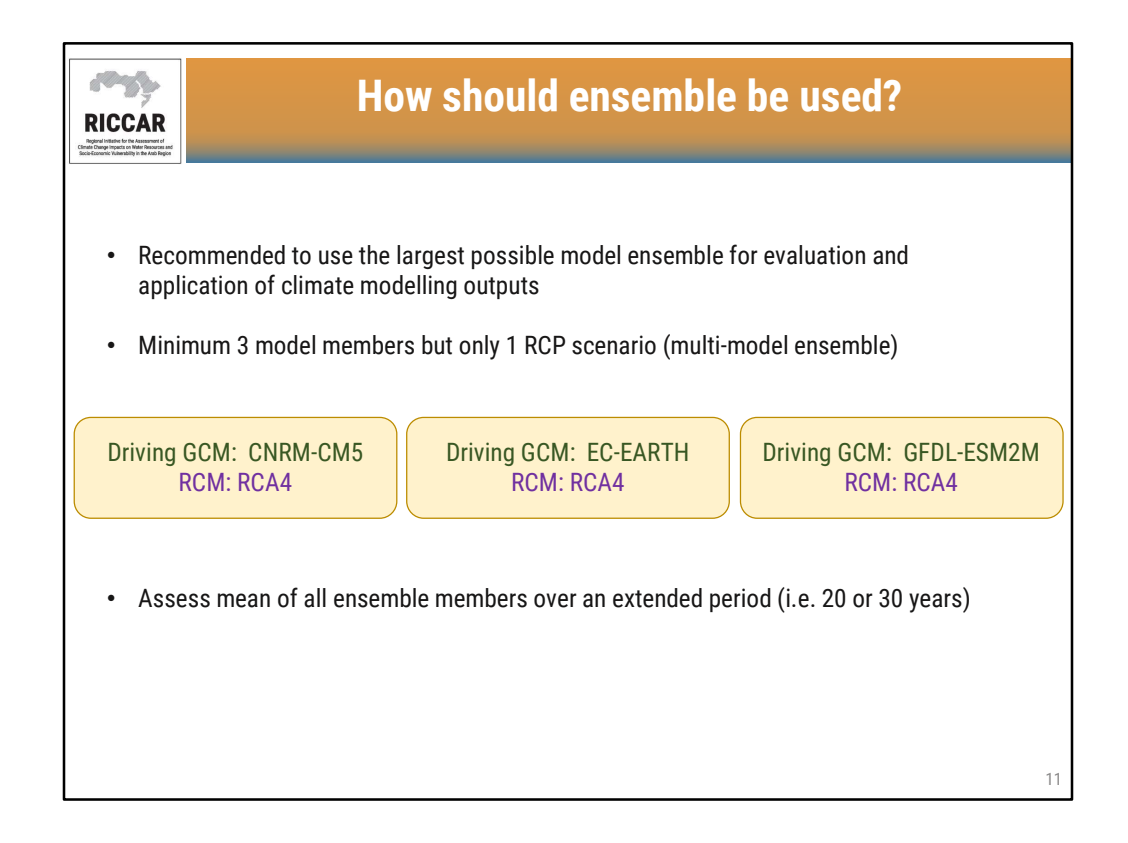

- RICCAR climate modelling output ensembles are based on 3 members as shown.
- RICCAR ensembles represent a 20-year mean. Results can either be annual or seasonal.

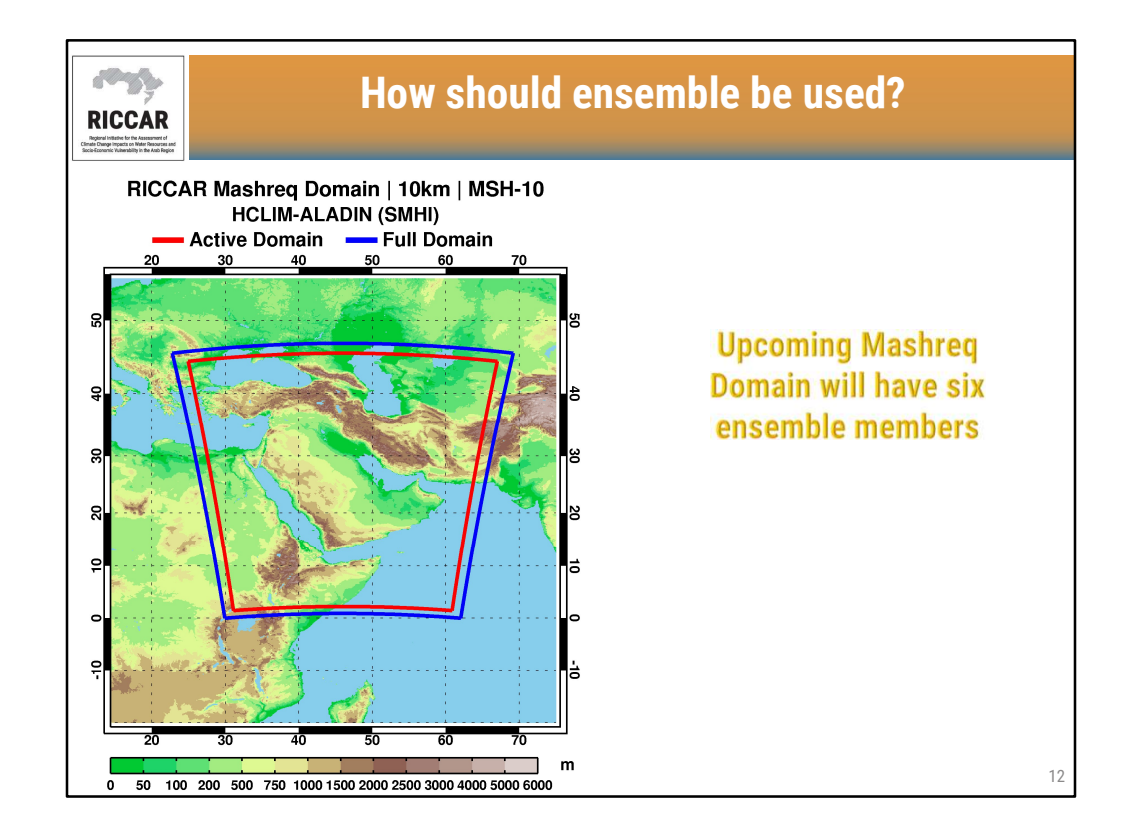

- Mashreq Domain modelling outputs expected starting in early 2021
- Driving GCMs are to be determined. One of them will be EC-EARTH.
- RCM to be used will be ALADIN (Aire Limitée Adaptation dynamique Développement InterNational) developed by CNRM. ALADIN is currently used by institutes from the ALADIN-HIRLAM consortium under the name HCLIM-ALADIN (SMHI).

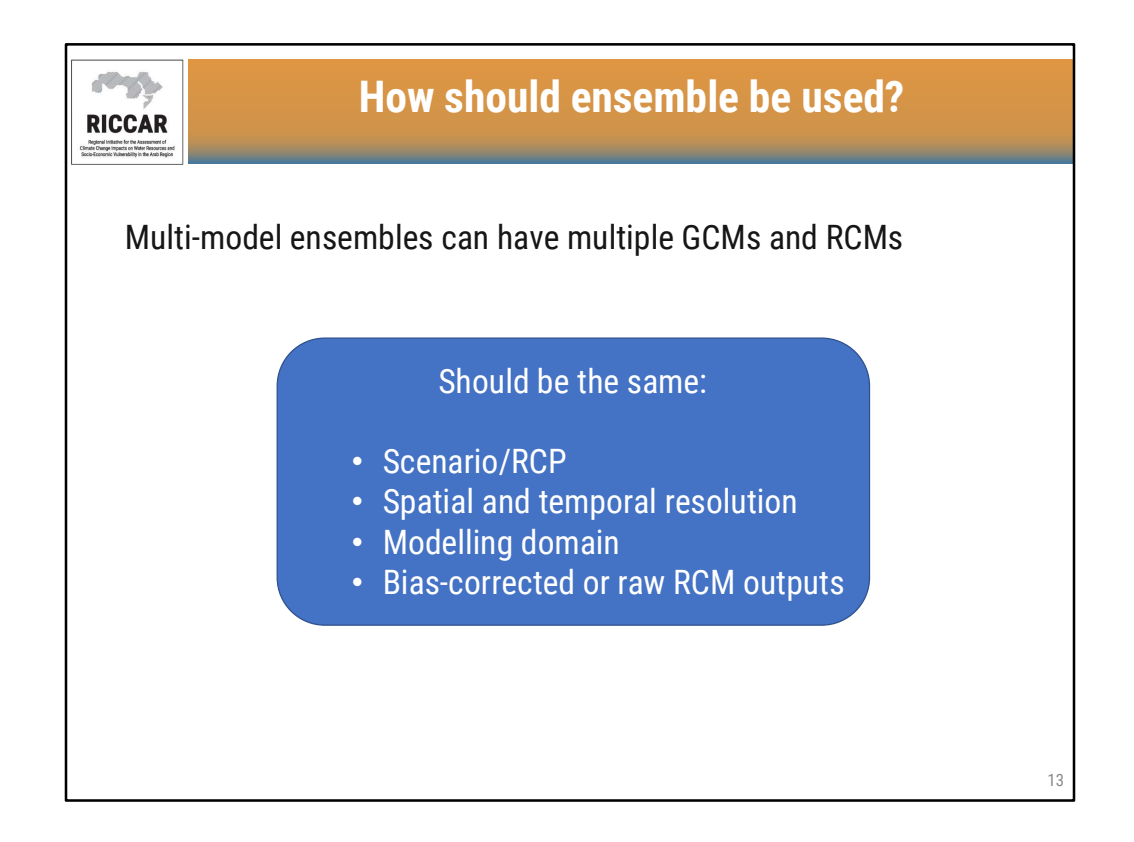

- Multiple GCMs and RCMs can be used. For example for the MNA (Arab) Domain, there are raw RCM output projections available from CORDEX/ESGF that include (shown by GCM/RCM): (a) CNRM-CM5/RCA4, (b) EC-EARTH/RCA4, (c) GFDL-ESM2M/RCA4, (d) MPI-ESM-MR/RegCM4.3, and (e) HadGEM2-ES/RegCM4.3. All 5 modelling outputs can be used to create an ensemble.
- Spatial resolution of all ensemble members should be the same (i.e. all from 50 km / 0.44°)
- Temporal resolution of all ensemble members should be the same (i.e. all daily or all monthly)
- The modelling domain should be the same (i.e. all from Arab Domain) so that boundary conditions are identical
- Do not mix bias-corrected data with raw RCM outputs (not bias-corrected)

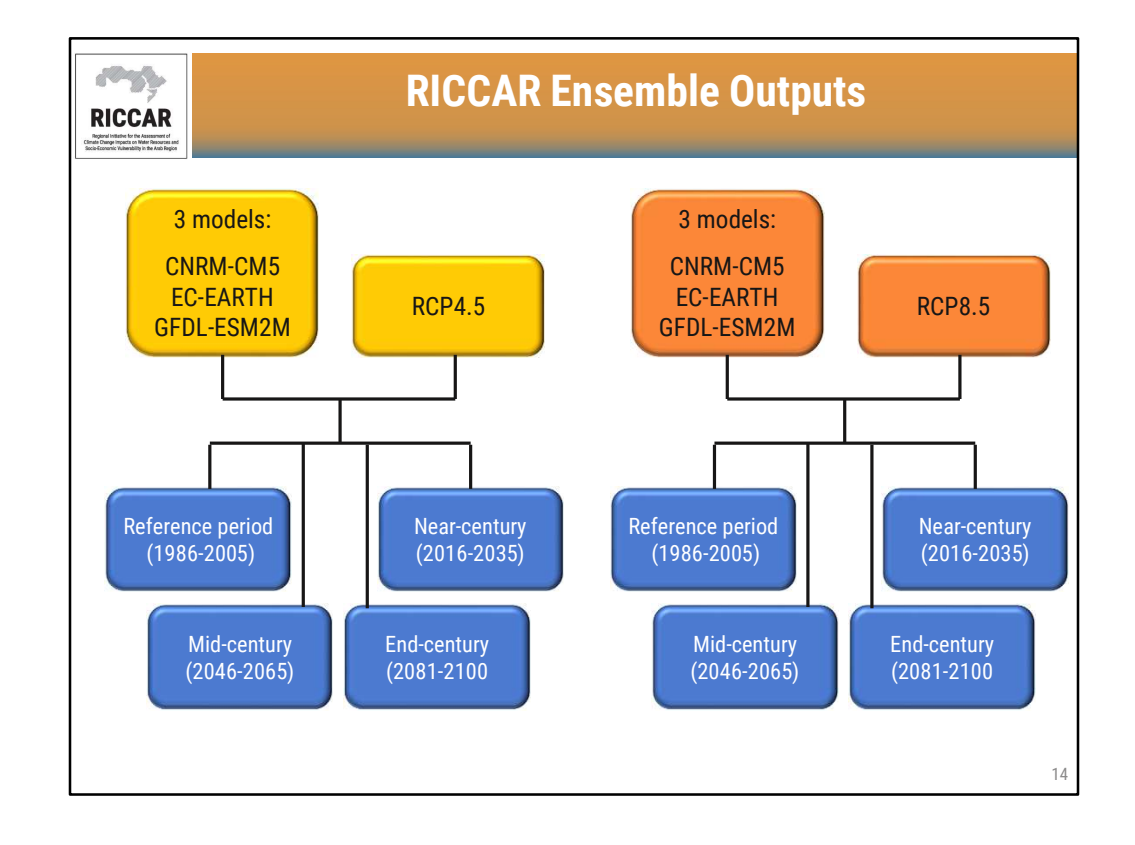

- Ensembles for RICCAR are based on the mean output of 3 modelling outputs for 4 different 20-year time periods for 2 different RCP scenarios.
- Available in raster format from the RICCAR Regional Knowledge Hub data portal

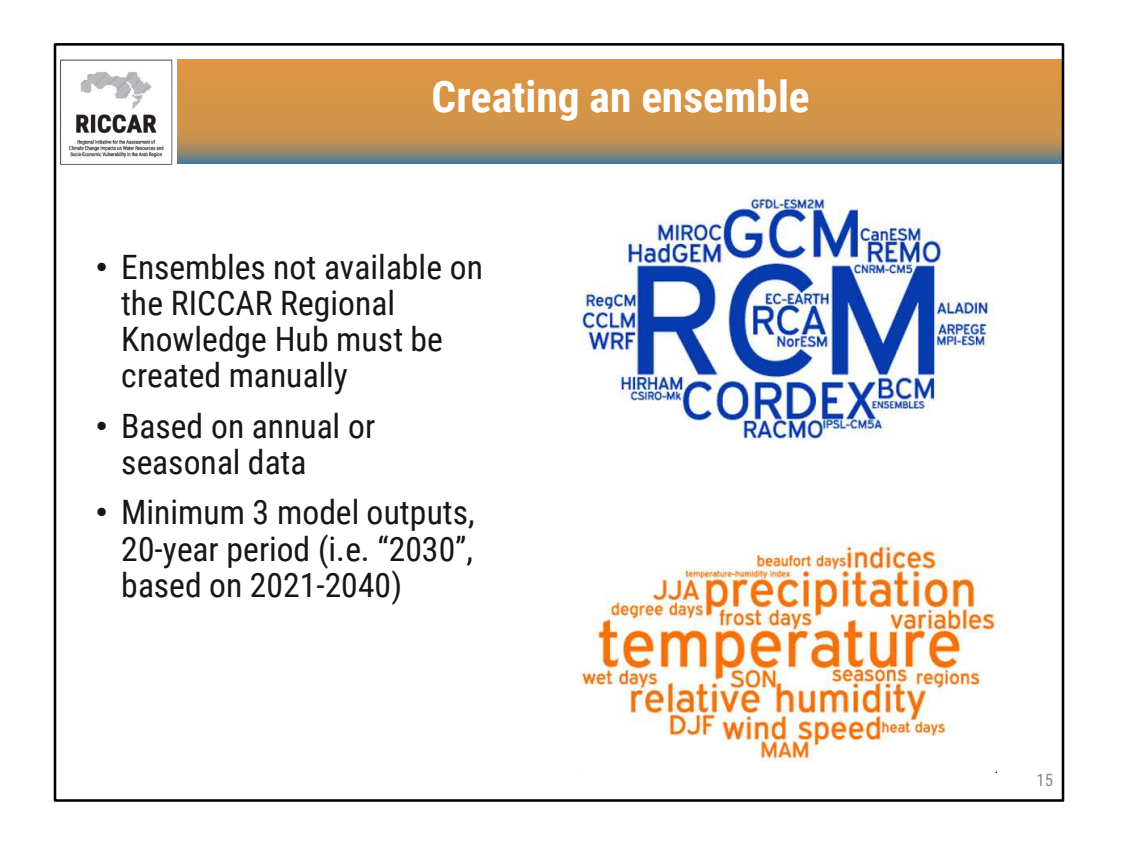

| RICCAR<br>Desired to the second |                               | Creating an en                                                                                                 | semble in GIS          |              |
|---------------------------------|-------------------------------|----------------------------------------------------------------------------------------------------|------------------------|--------------|
| 1. Ex                           | tract each<br>ster time slice | Make NetCDF Raster Layer  Input netCDF File  Variable                                                          | -                      | ×            |
| a.                              | Make NetCDF<br>Raster Layer   | Chimersion     Comersion     Dutput Raster Layer     Band Dimension (optional)     Dimension Values (optional) |                        |              |
|                                 |                               | Dimension                                                                                                    | Value                  | +<br>×<br>1  |
|                                 |                               | Value Selection Method (optional)<br> BY_VALUE                                                                 | OK Cancel Environments | Show Help >> |
|                                 |                               | L                                                                                                    |                        | 16           |

- Make NetCDF Raster Layer was discussed during webinar module 2.
- RICCAR Training Manual on the Use of GIS to Analyse Climate Change Data Section 3.2.2.

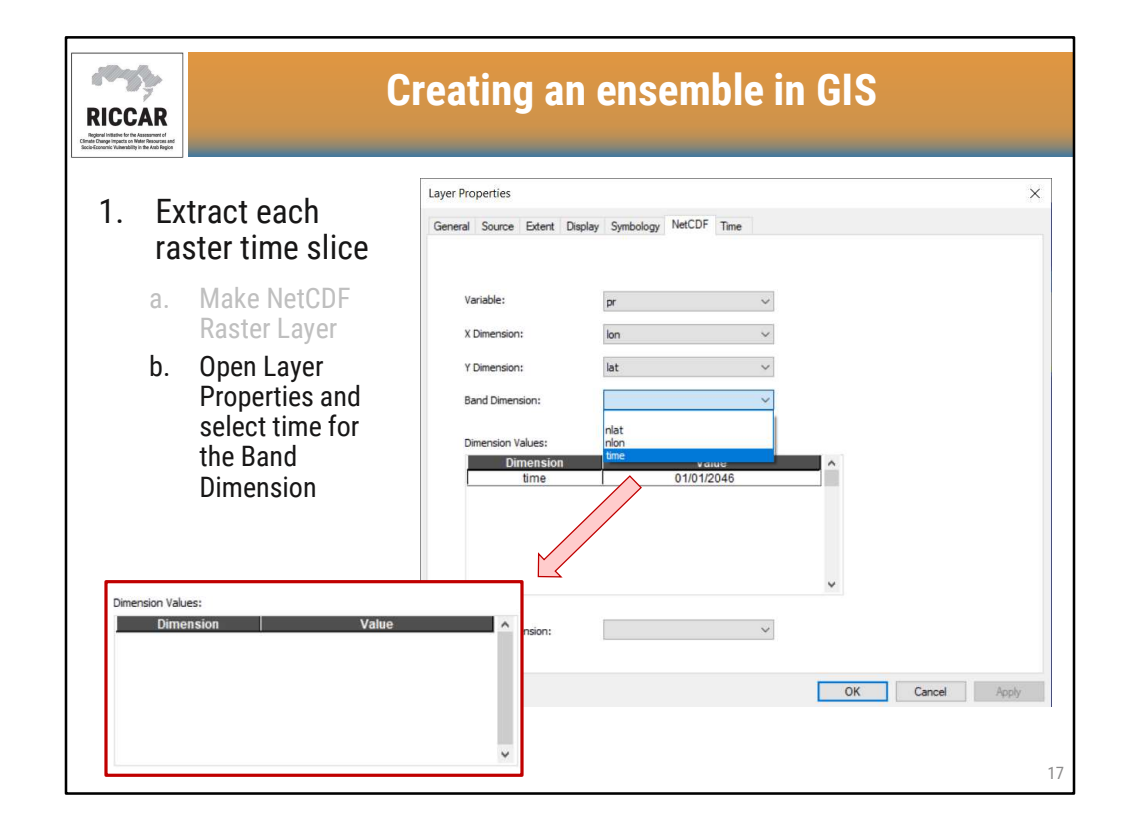

• After selecting time as the Band Dimension, the Dimension Values field will turn blank.

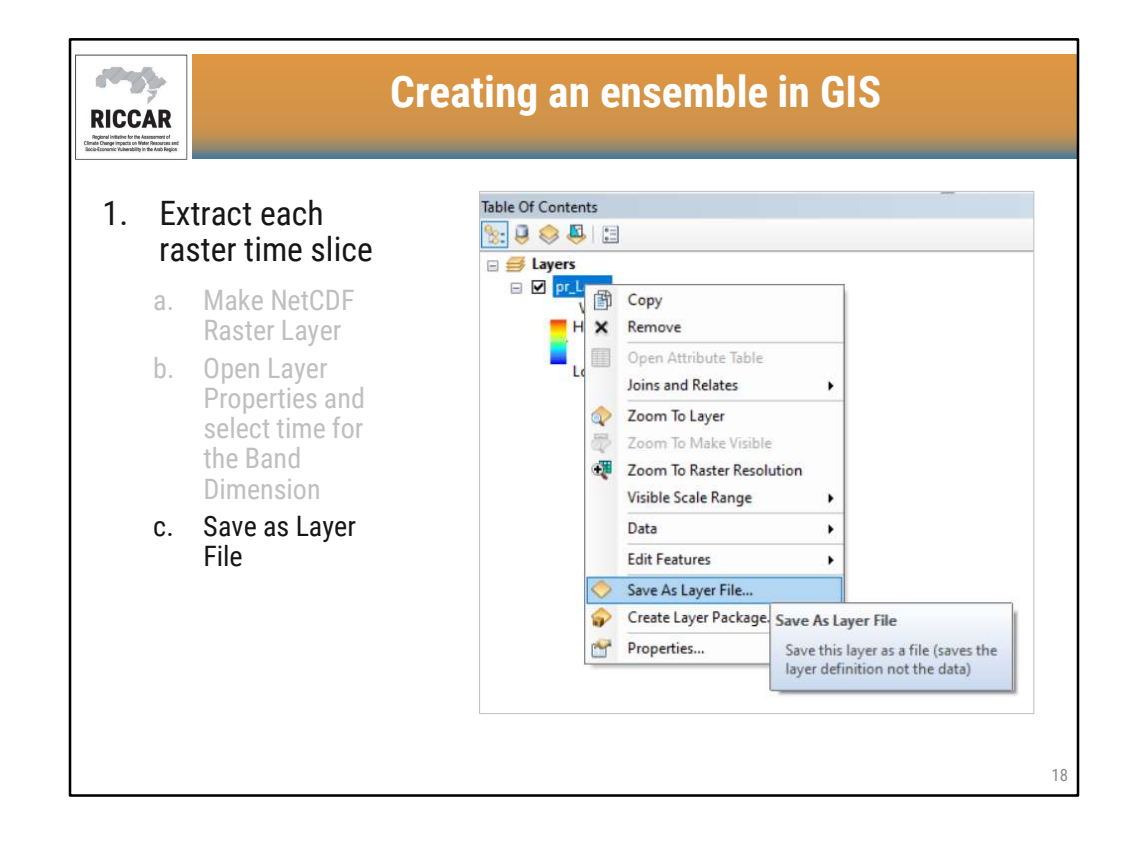

• Save layer file in user-defined location.

| cource حصائص حظ هذه الطبقة كملف (دفظ تعريف cource) التعادي الطبقة كملف (دفظ تعريف السيانات (الطبقة فريس البيانات<br>(الطبقة فريس البيانات (الطبقة فريس البيانات (الطبقة فريس البيانات الطبقة فريس البيانات (الطبقة فريس البيانات ال |
|----------------------------------------------------------------------------------------------------|
|----------------------------------------------------------------------------------------------------|

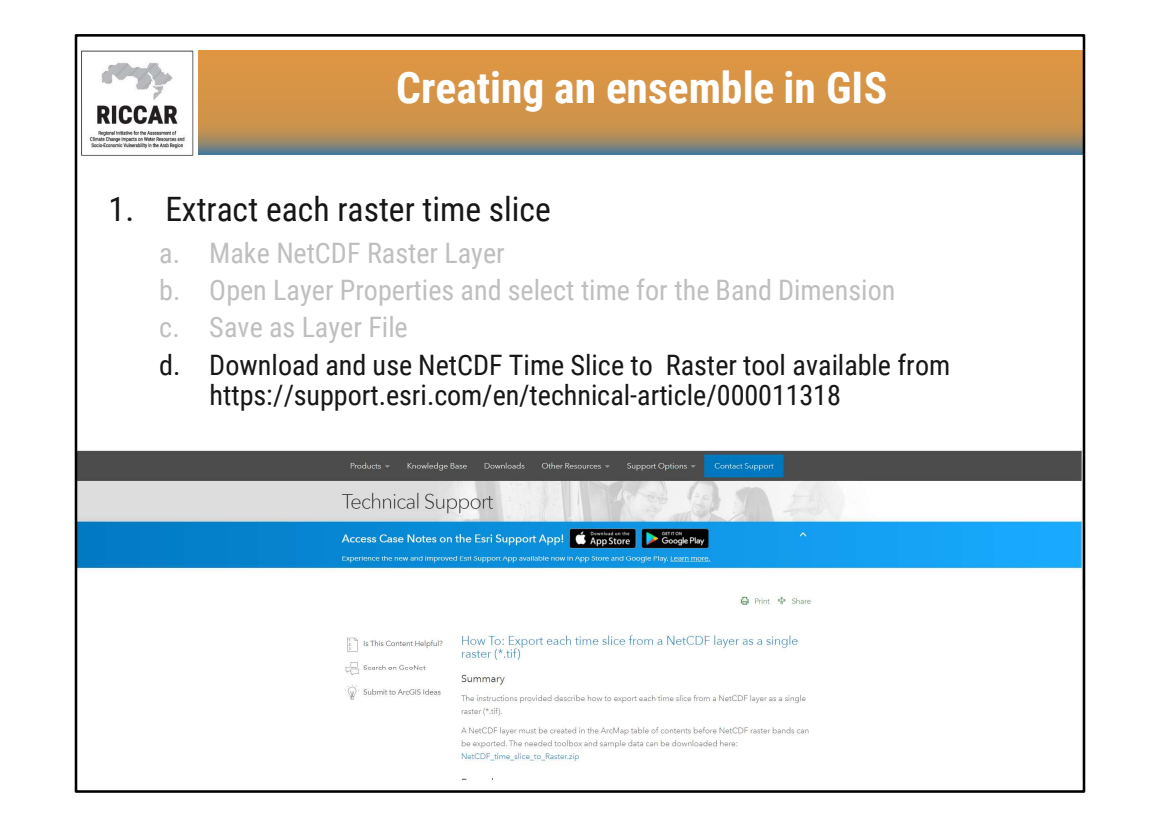

- Using the NetCDF\_time\_slice\_to\_Raster will automatically export each time slice from the NetCDF layer file as a single raster (.tif).
- Save the tool in a user-defined location.

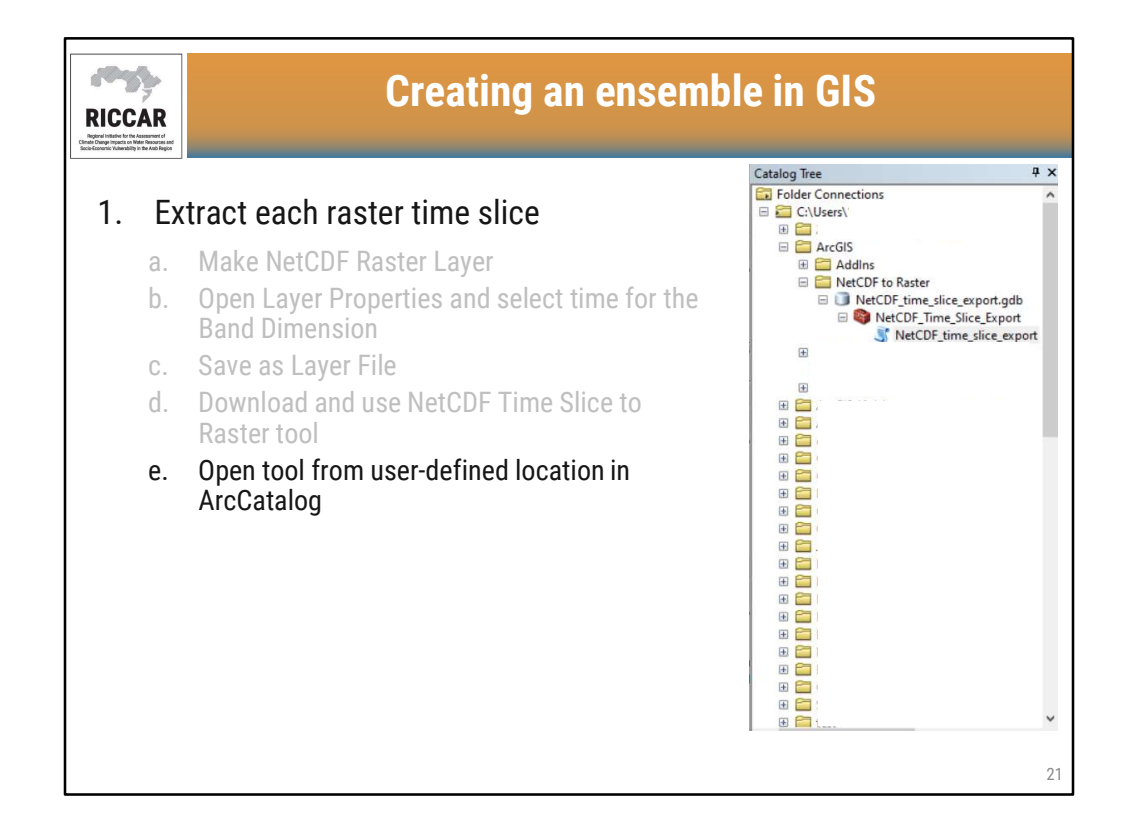

 NetCDF Time Slice to Raster tool may be located in a subdirectory under the userdefined location (NetCDF\_time\_slice\_export.gdb > NetCDF\_Time\_Slice\_Export > NetCDF\_time\_slice\_export

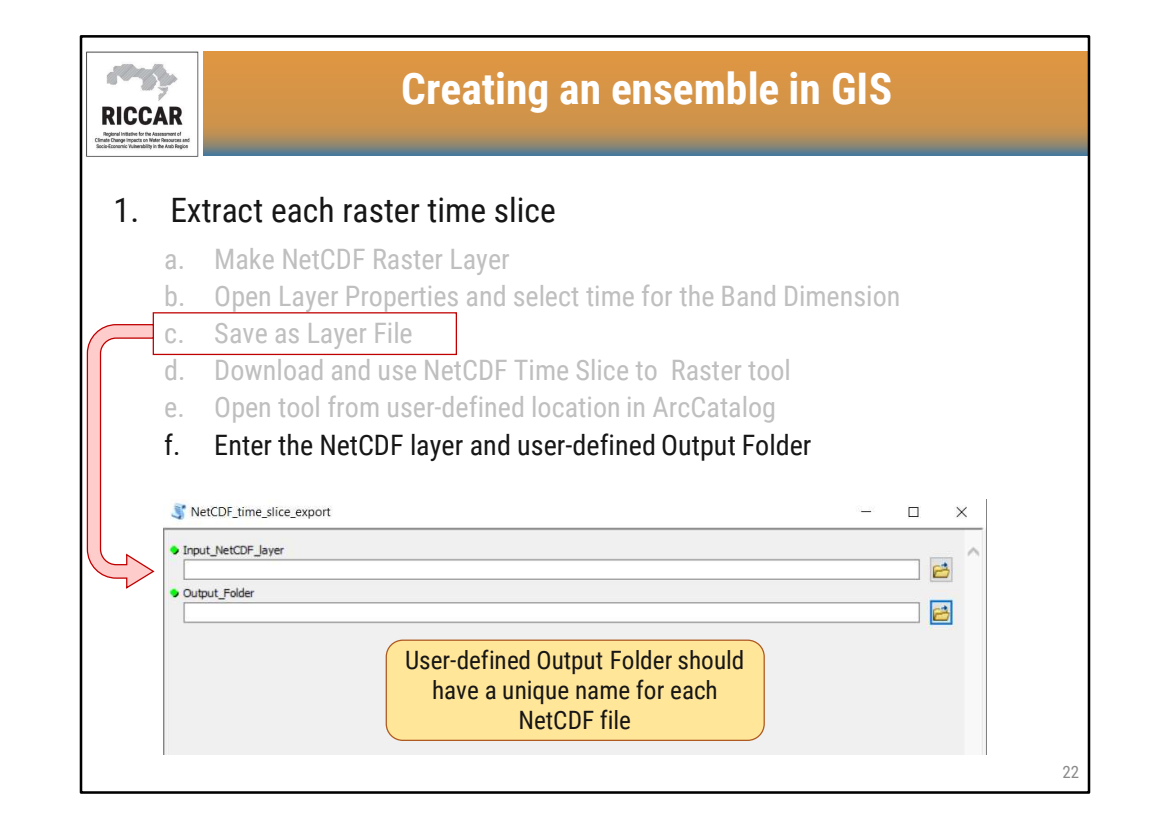

- Select the Input NetCDF layer as saved during step 1.c.
- Once completed, select OK.

| RICCAR<br>Biogram | Cre                                                       | ating an ensemble in GIS                                                                                                    |            |
|-------------------|-----------------------------------------------------------|----------------------------------------------------------------------------------------------------|------------|
| 1. Ex             | tract each raster tin                                     | ne slice                                                                                                    |            |
| a.                | Make NetCDF Raster L                                      | ayer                                                                                                    |            |
| b.                | Open Layer Properties<br>Dimension                        | and select time for the Band                                                                                                    |            |
| С.                | Save as Layer File                                        |                                                                                                    |            |
| d.                | Download and use Net                                      | CDF Time Slice to Raster tool                                                                                                    |            |
| e.                | Open tool from user-<br>defined location in<br>ArcCatalog | NetCDF_time_slice_export<br>Executing NetCDF_time_slice_export                                                                                                    | Cancel     |
| f.                | Enter the NetCDF<br>layer and user-<br>defined Output     | Close this dialog when completed successfully<br>Band_34.tif exported successfully<br>Band_35.tif exported successfully<br>Para 26 tif exported successfully                          | << Details |
|                   | Folder                                                    | Band_37.tif exported successfully<br>Band_39.tif exported successfully                                                                                                    |            |
| g.                | Execute tool                                              | Band_39.tif exported successfully<br>Band_40.tif exported successfully<br>Band_41.tif exported successfully<br>Band_42.tif exported successfully<br>Band_43.tif exported successfully | • 23       |

- When executing NetCDF Time Slice to Raster tool, the .tif files will automatically named Band\_(number). The numbers will be in chronological order from 1 to n, where n is the number of time slices. For daily precipitation and temperature, each RICCAR NetCDF will have 365 time slices (or 366 during leap years), representing each day of the year. For the extreme climate indices, there are 150 time slices, one for each year (1951-2100).
- Common error: If the NetCDF Time Slice to Raster output is only one file (Band\_1.tif), it means that the user did not select time as the Band Dimension (step 1.b) before saving as layer file (Step 1.c).
- Note that tool execution may take several minutes depending on computer speed.

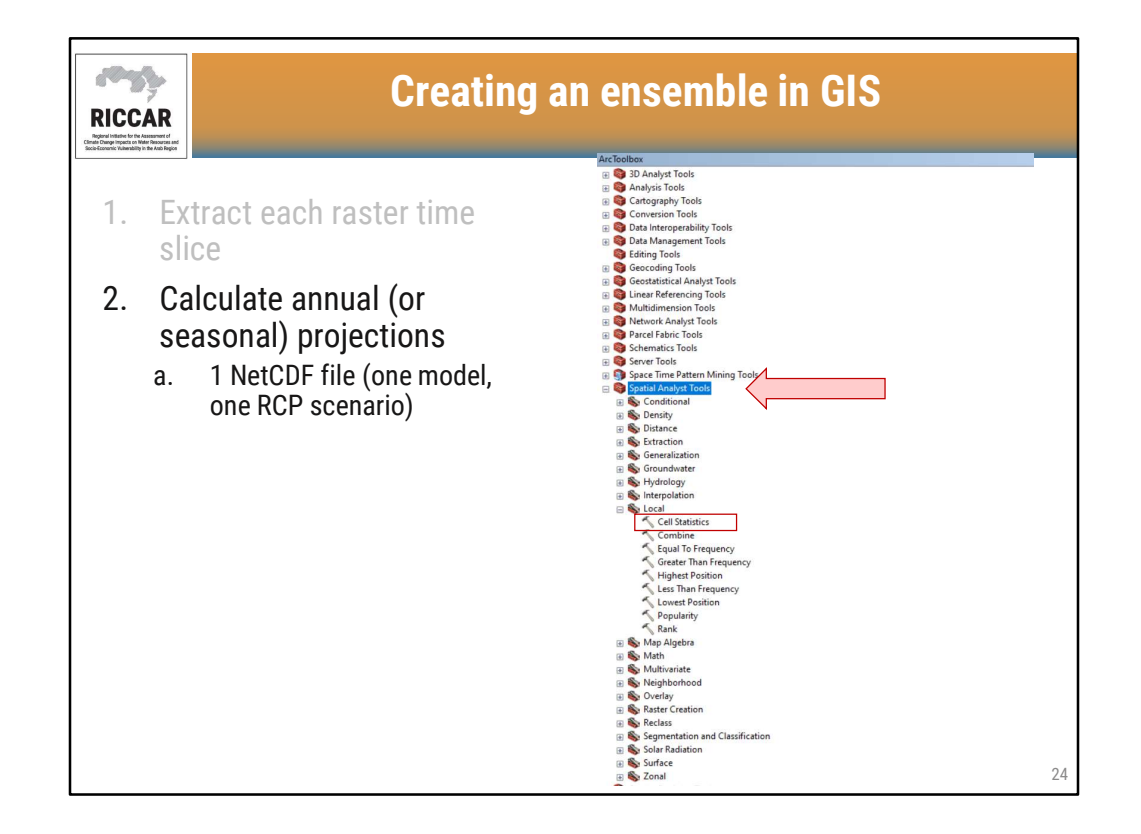

- Cell Statistics tool is located under Spatial Analyst Tools > Local
- Tool requires activation of the Spatial Analyst extension, available in ArcMap under Customize > Extensions

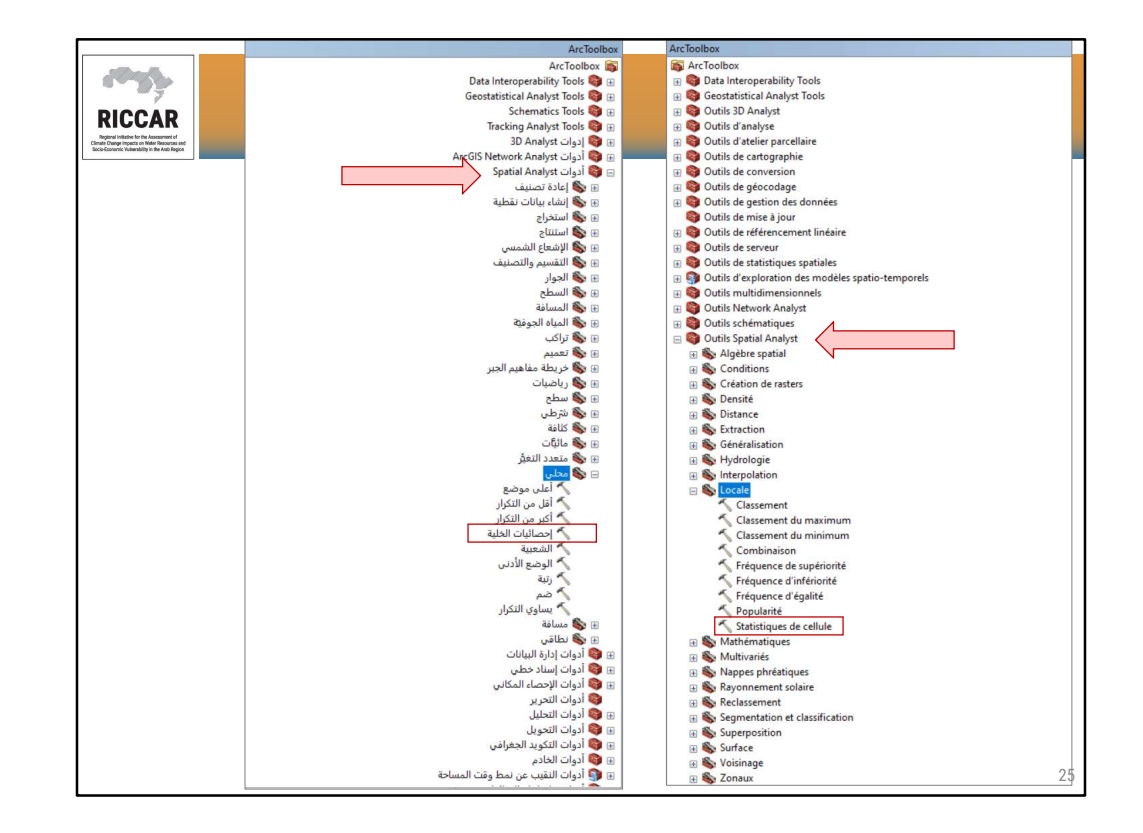

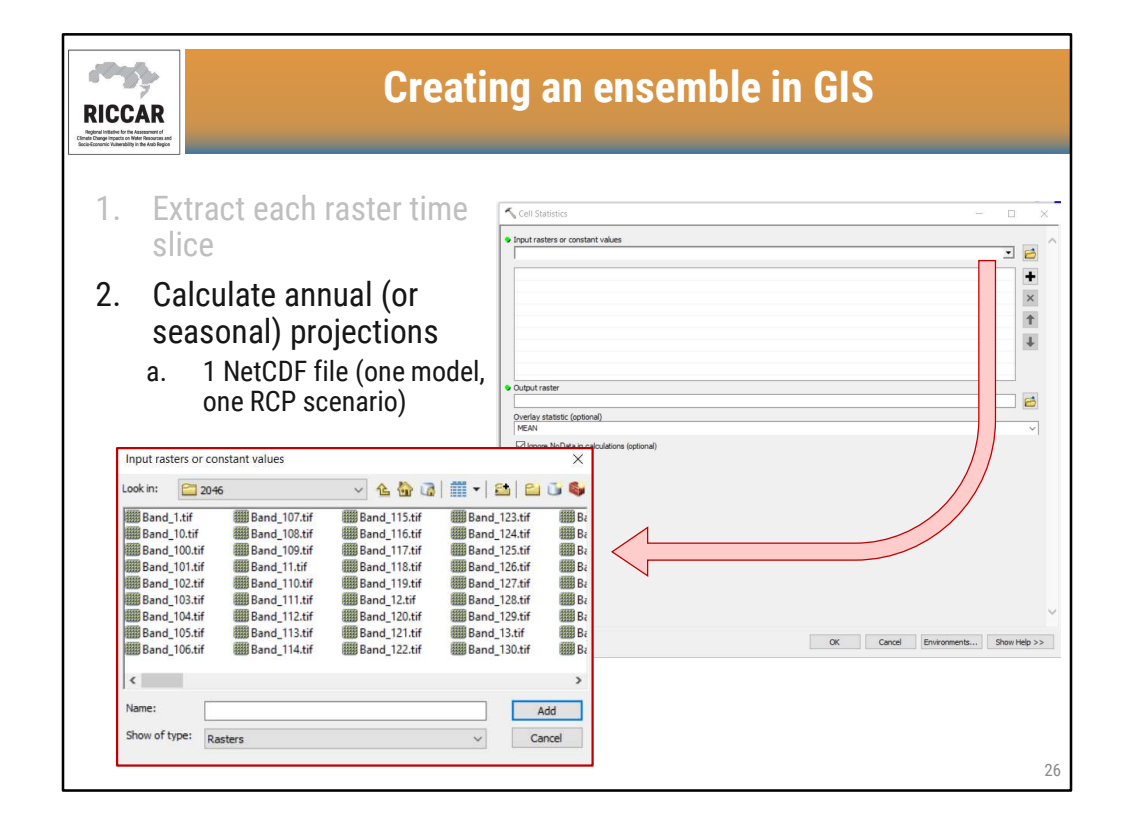

• Select raster files

| t Raster (.tif)<br>_1 to Band_31<br>32 to Band_59<br>60 to Band_90 |                                  | Days<br>1 Jan - 31 Jan           | Output Raster (.tif)<br>Band 1 to Band 31                                       |
|--------------------------------------------------------------------|----------------------------------|----------------------------------|---------------------------------------------------------------------------------|
| 1 to Band_31<br>32 to Band_59<br>60 to Band_90                     |                                  | 1 Jan - 31 Jan                   | Band 1 to Band 31                                                               |
| 32 to Band_59                                                      |                                  | 1 5 1 00 5 1                     | Dunu_1 to Dunu_01                                                               |
| 60 to Band 90                                                      |                                  | 1 Feb – 29 Feb                   | Band_32 to Band_60                                                              |
| oo to bana_90                                                      |                                  | 1 Mar - 31 Mar                   | Band_61 to Band_91                                                              |
| 1 to Band_120                                                      |                                  | 1 Apr – 30 Apr                   | Band_92 to Band_121                                                             |
| 21 to Band_151                                                     |                                  | 1 May – 31 May                   | Band_122 to Band_152                                                            |
| 52 to Band_181                                                     |                                  | 1 Jun – 30 Jun                   | Band_153 to Band_182                                                            |
| 82 to Band_212                                                     |                                  | 1 Jul – 31 Jul                   | Band_183 to Band_213                                                            |
| 13 to Band_243                                                     |                                  | 1 Aug - 31 Aug                   | Band_214 to Band_244                                                            |
| 44 to Band_273                                                     |                                  | 1 Sep – 30 Sep                   | Band_245 to Band_274                                                            |
| 74 to Band_304                                                     |                                  | 1 Oct - 31 Oct                   | Band_275 to Band_305                                                            |
|                                                                    |                                  | 1 Nov – 30 Nov                   | Band_306 to Band_335                                                            |
| 05 to Band_334                                                     |                                  | 1 Dec - 31 Dec                   | Band_336 to Band_366                                                            |
|                                                                    | 05 to Band_334<br>35 to Band_365 | 05 to Band_334<br>35 to Band_365 | 05 to Band_334       1 Nov - 30 Nov         35 to Band_365       1 Dec - 31 Dec |

• The table on the left is for normal calendar years and the table on the right is for leap years (with 29 February, i.e. 2020, 2024, 2028)

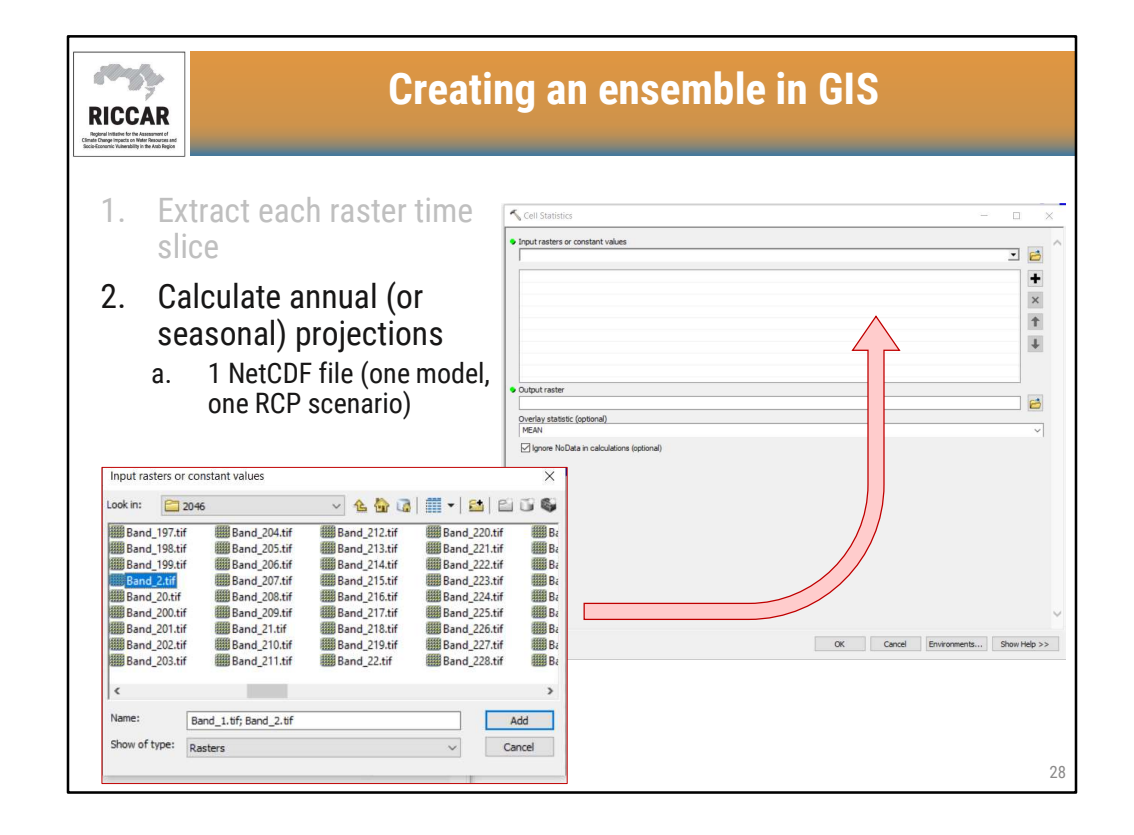

- The raster files not listed in chronological order
- Because of this, it can be tedious to select appropriate raster bands (i.e. for January)

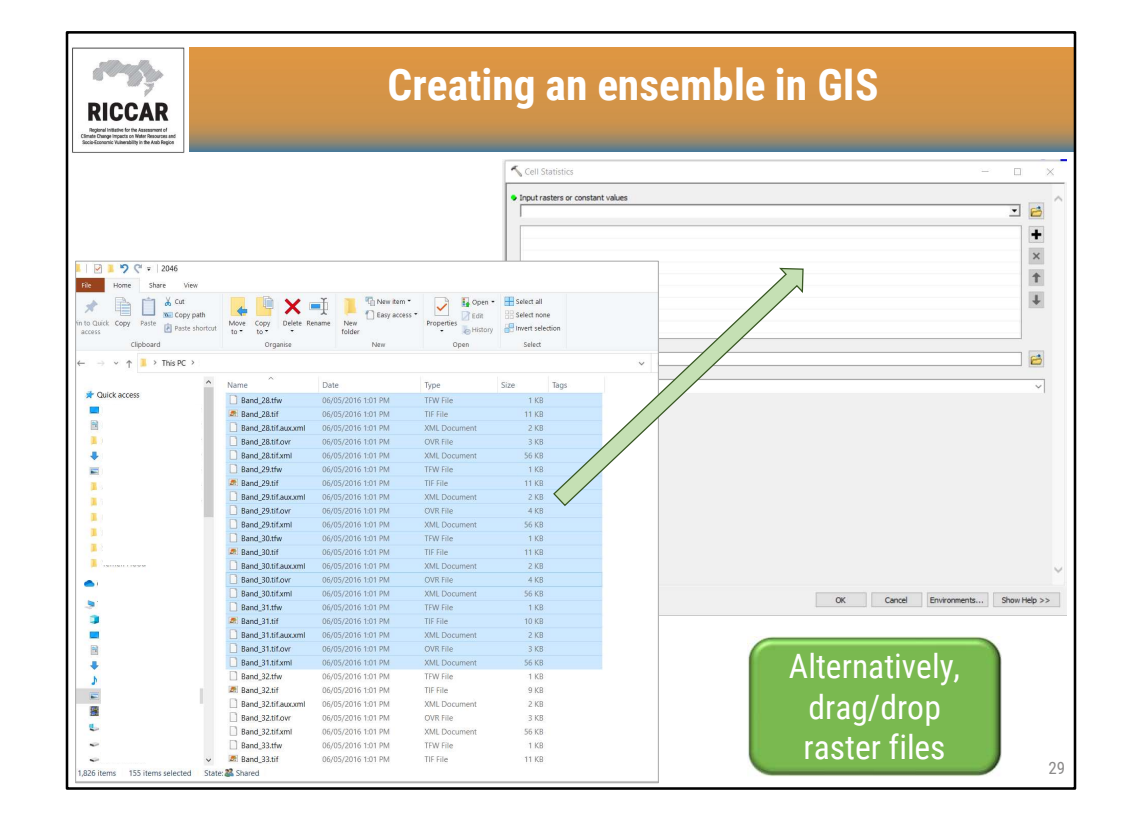

- Be sure to select complete raster file. There will be 5 files for each raster (.tif, .tif.aux.xml, .tif.ovr, .tif.xml, and .tfw).
- After this is completed, may get warning message indicating "Invalid drop item/One or more dropped items were invalid and will not be added to the control". Disregard this message. It is because all 5 files per raster were selected, but all are not necessary to execute the tool.

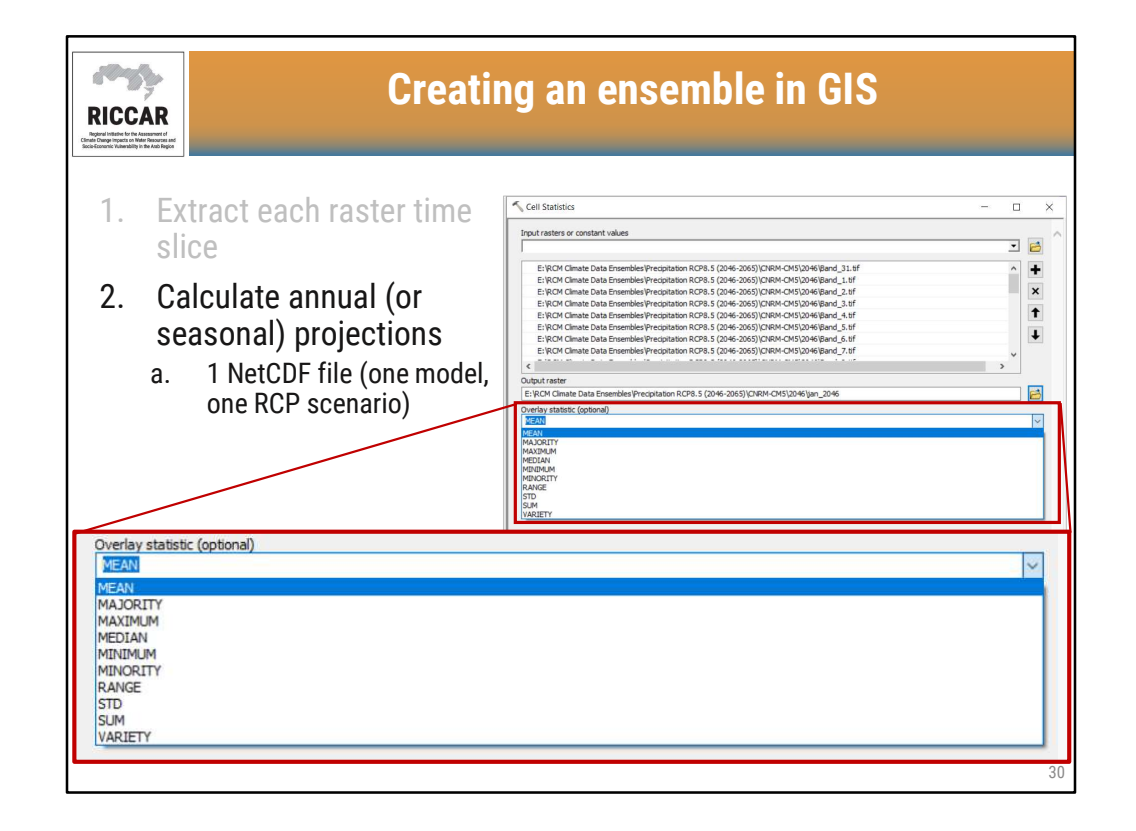

• Output raster file name is user-defined

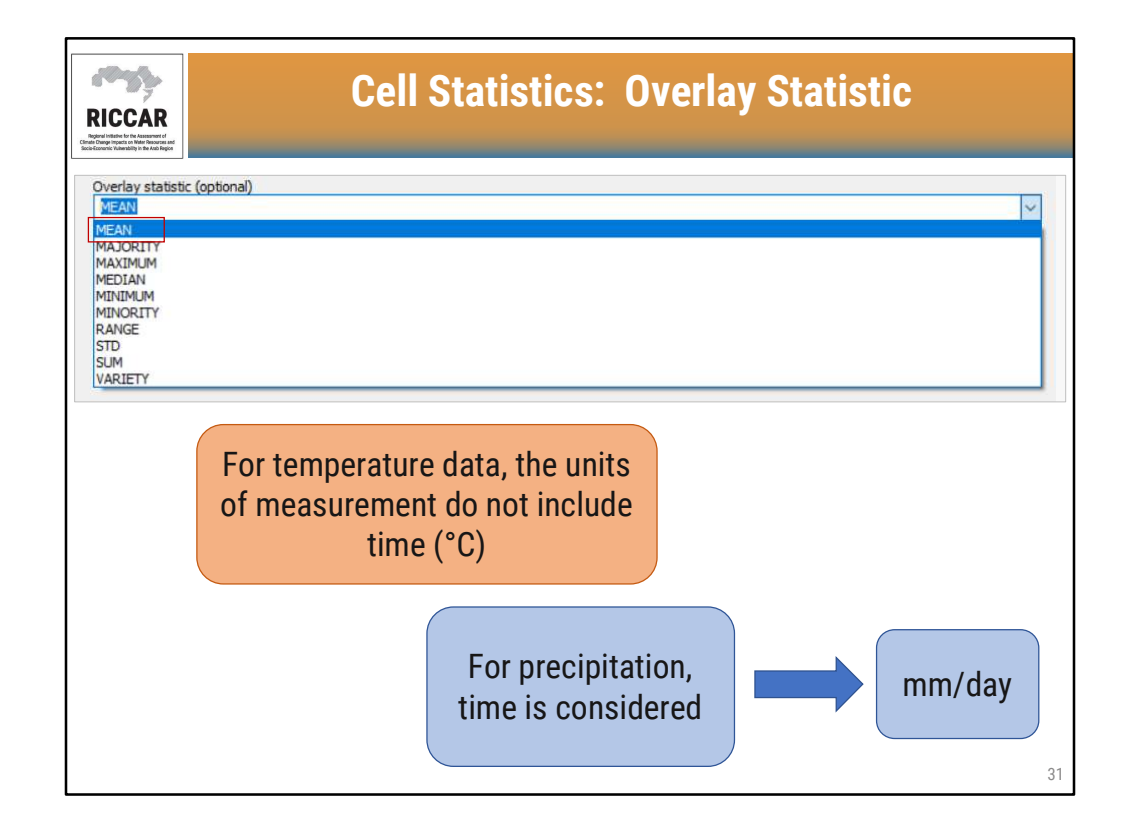

- Mean is the default overlay statistic
- Selecting mean as the overlay statistic for temperature will calculate the average temperature of all the raster selected.
- If mean is selected as the overlay statistic for precipitation, the result will report the average precipitation in mm/day (because the NetCDF file and rasters are daily data)

| RICCAR<br>Build for the statement<br>for convert strategies                                                                                                    | Cell Statistics: Overlay Statistic                                       |        |
|----------------------------------------------------------------------------------------------------|--------------------------------------------------------------------------|--------|
|                                                                                                    | For precipitation, more common to report<br>units in mm/month or mm/year |        |
| Overlay statistic (optio<br>MEAN<br>MAJORITY<br>MAJORITY<br>MADUM<br>MEDIAN<br>MINIMUM<br>MINIMUM<br>MINIMUM<br>MINIMUM<br>MINIORITY<br>RANGE<br>STD<br>SUM<br>VARIETY | nal)                                                                     | \<br>\ |
|                                                                                                    |                                                                          |        |

• Select sum as the overlay statistic to sum monthly data or yearly data

| Cell Statistics                  |                                                                 | - 0        |
|----------------------------------|-----------------------------------------------------------------|------------|
| Input rasters or constant value  | 25                                                              |            |
|                                  |                                                                 | <b>_</b>   |
|                                  |                                                                 |            |
| E: RCM Climate Data Ense         | embles/Precipitation RCP8.5 (2046-2065)/CNRM-CM5/2049/apr_sum   | ^ <b>+</b> |
| E: WCM Climate Data Ense         | emples/precipitation KCP8.5 (2046-2065) (CNRM-CM5)2016 (aug_sum | ×          |
| E:\RCM Climate Data Ense         | embles/Precipitation RCP8.5 (2046-2005)/CNRM-CM5/2046/feb eum   |            |
| E: RCM Climate Data Ense         | embles/Precipitation RCP8.5 (2046-2065)/CNRM-CM5/2046/jan_sum   | 1          |
| E: RCM Climate Data Ense         | embles/Precipitation RCP8, 5 (2046-2065)/CNRM-CM5/2046/jul sum  |            |
| E: RCM Climate Data Ense         | embles Precipitation RCP8.5 (2046-2065) \CNRM-CM5\2046\iun_sum  | +          |
| E: RCM Climate Data Ense         | embles Precipitation RCP8.5 (2046-2065) \CNRM-CM5\2041 \mar_sum |            |
|                                  |                                                                 |            |
| Output raster                    |                                                                 |            |
| E:\RCM Climate Data Ensembl      | les\Precipitation RCP8.5 (2046-2065)\CNRM-CM5\2046\2046         |            |
| Ourselous statistic (satistical) |                                                                 |            |
| MEAN                             |                                                                 |            |
| HEAN                             |                                                                 | ÷          |
| Ignore NoData in calculatio      | ons (optional)                                                  |            |
|                                  |                                                                 |            |
|                                  |                                                                 |            |
|                                  |                                                                 |            |
|                                  |                                                                 |            |
|                                  |                                                                 |            |

- To find the annual (or seasonal) average of monthly rainfall, select the monthly values as the input rasters and mean as the overlay statistic
- If reporting total yearly rainfall, this was completed in previous step, using the sum as the overlay statistic, selecting all 365 (or 366) raster files.

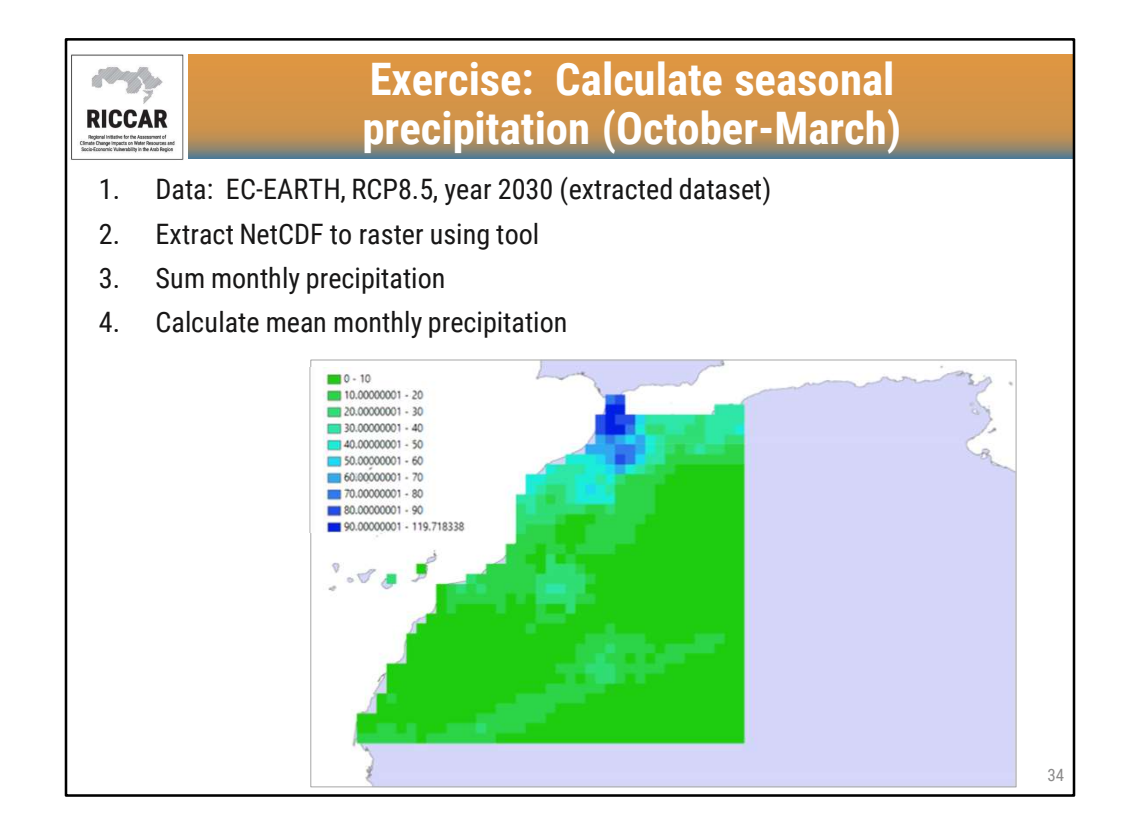

- Note that October-March is calculated as January-March 2030 and October-December 2030.
- Result will be as shown when completed. (Adding color scheme and the background map is optional.) Results should range from 0 to 119.72 mm/month.
- Results for each month: Oct: 0 197.8; Nov: 0 135.28; Dec: 0 354.92; Jan: 0 47.01; Feb: 0 167.81; Mar: 128.43 mm/month

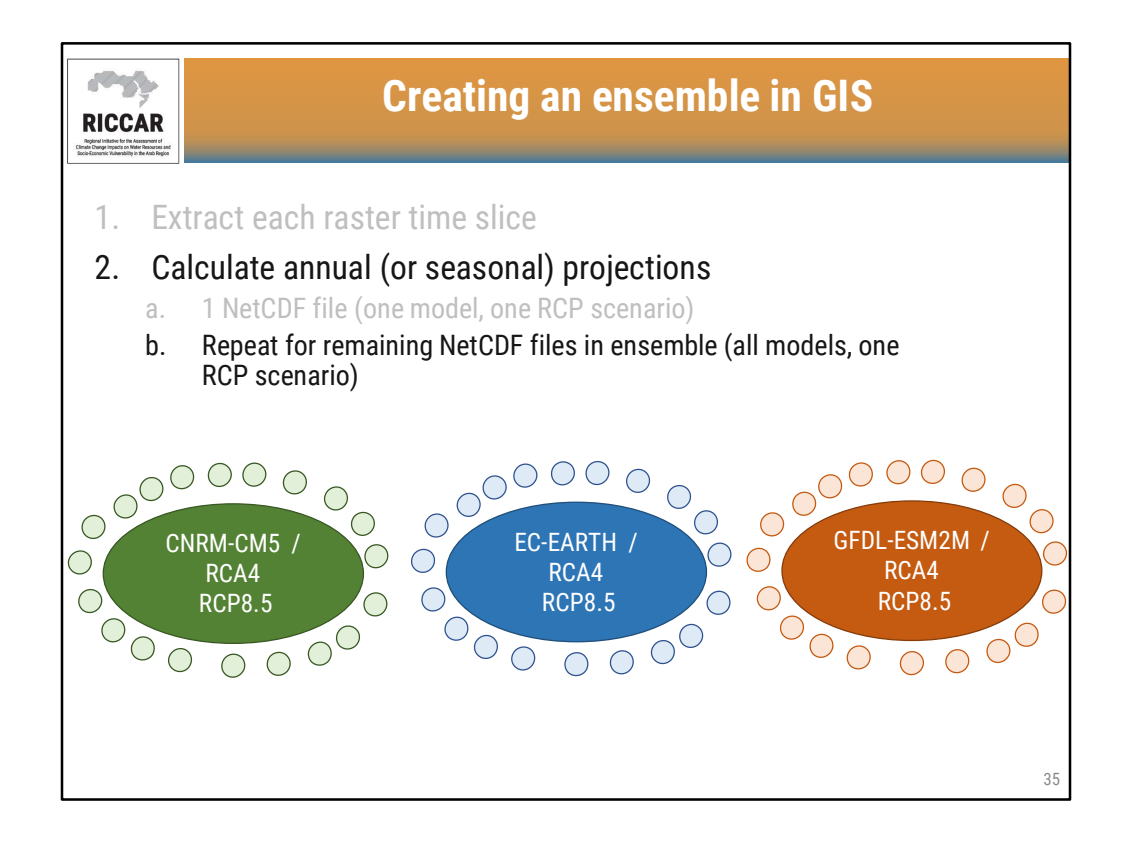

- Models shown are the RICCAR GCMs/RCM. Note that ensembles can be composed of any GCM/RCM combination as long as the domain, spatial resolution, RCP scenario, and bias-corrected (or not bias-corrected) are the same.
- Smaller circles represent the mean precipitation (or temperature) for one year per GCM/RCM.

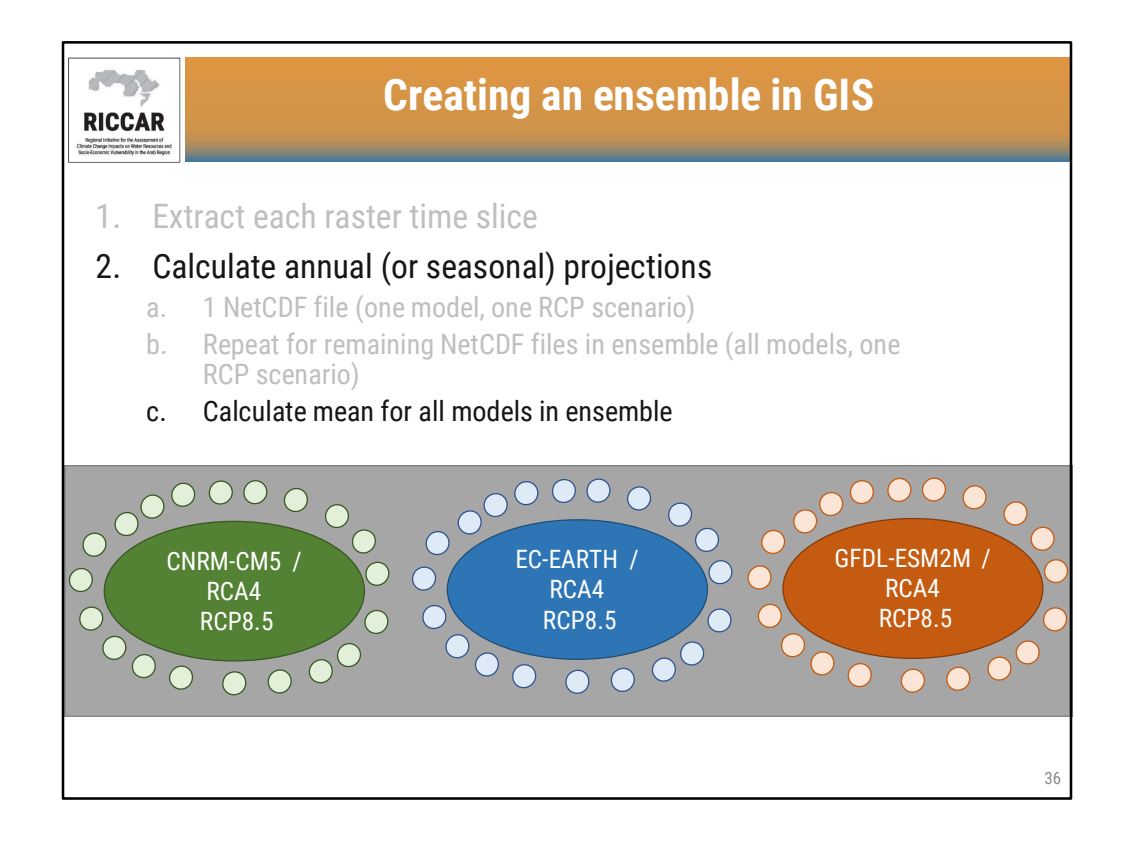

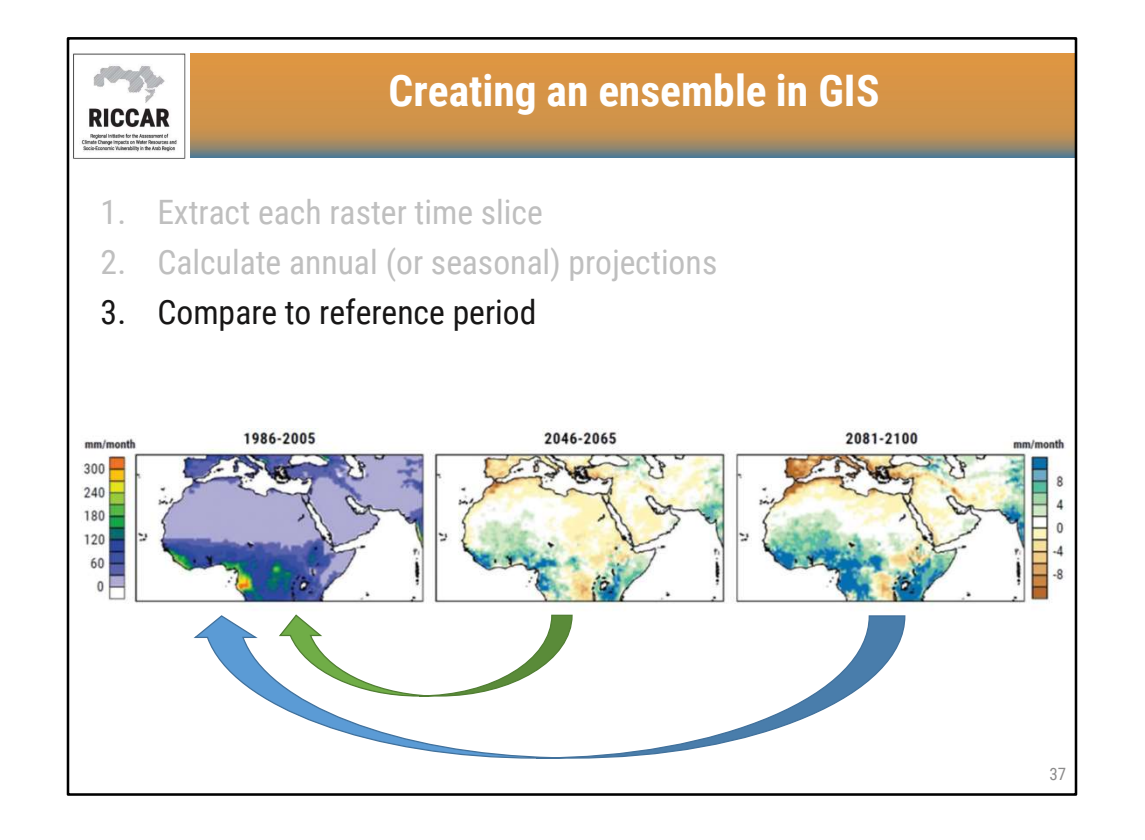

- Ensemble projections are frequently reported as a change in value to quantify climate change, compared to a reference period.
- Reference period used for RICCAR is 1986-2005, defined by IPCC AR5.
- Figure shown is from the RICCAR Arab Climate Change Assessment Report Main Report, Figure 21, RCP8.5 showing mean change in annual precipitation

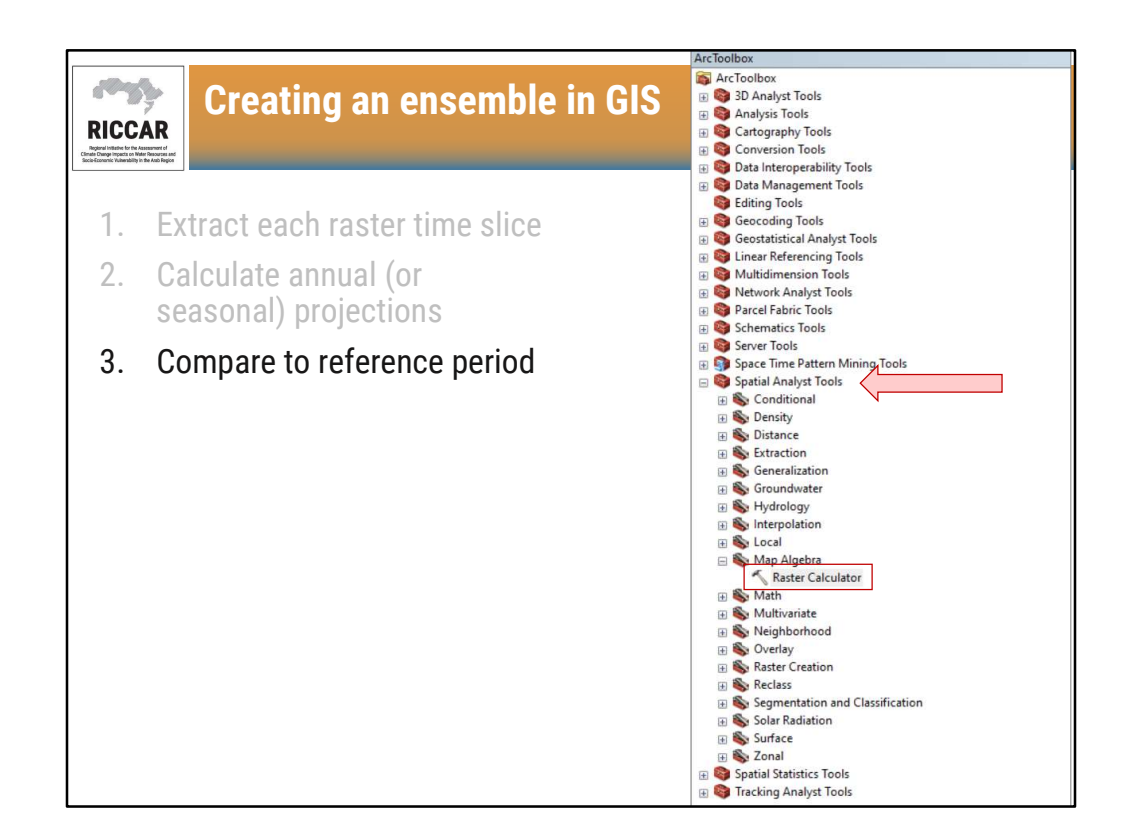

- To compare projected values to the reference period, use the Raster Calculator, found under Spatial Analyst > Map Algebra.
- Note that the Spatial Analyst extension must be active.

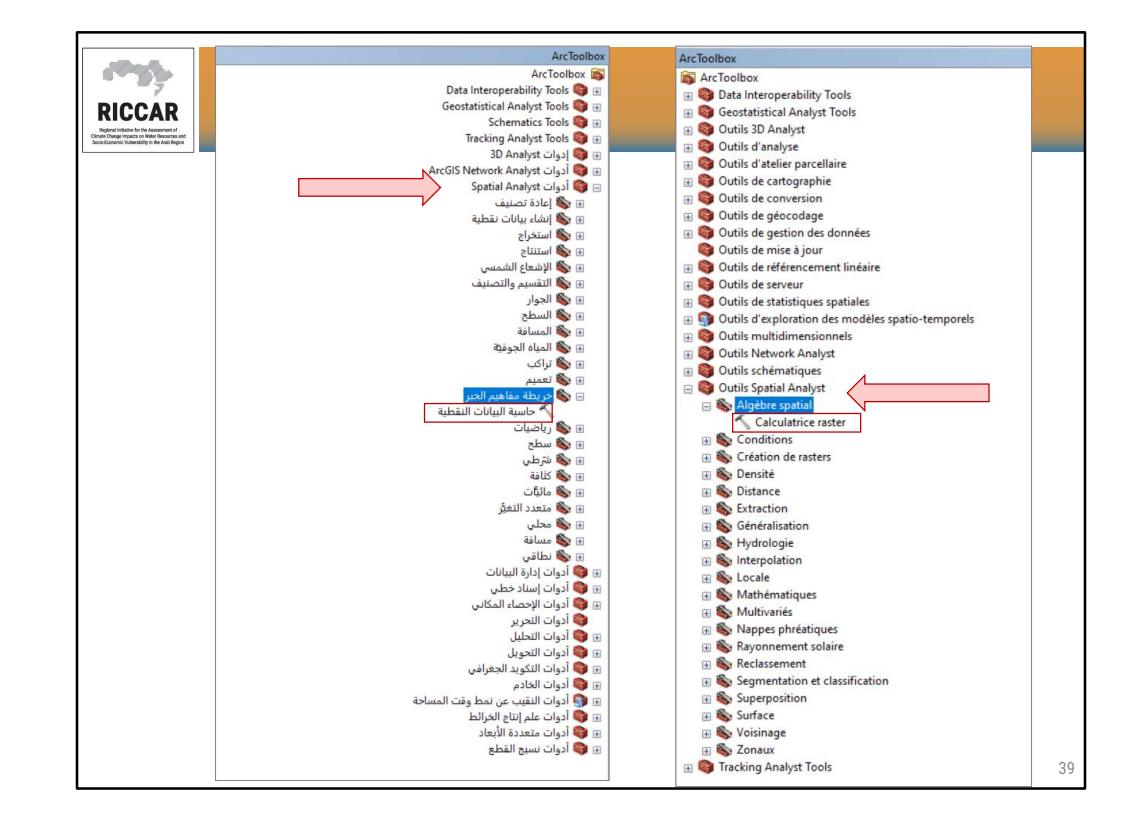

| Ricco<br>Ricco<br>Bediate fore<br>Card Days I paid that | AR<br>Martin and<br>References                      | Creating an ensemble in GIS                                                                                                    |
|---------------------------------------------------------|-----------------------------------------------------|----------------------------------------------------------------------------------------------------|
| 1.                                                      | Extract each<br>raster time<br>slice                | Map Agebra expression       Layers and variables       Precipitation 3330 (2021-20-44) RCP8.5       Precipitation reference period RCP8.5       7     8       9     / == 1 = 8       Precipitation reference period RCP8.5                                                                                       |
| 2.                                                      | Calculate<br>annual (or<br>seasonal)<br>projections | 4         5         6         >         >         I         Math           1         2         3         -         <         -         Abs           0         .         +         ()         ~         Exp         v           Precipitation 2030 (2021-2040) RCP8.5" - "Precipitation reference period RCP8.5" |
| 3.                                                      | Compare to<br>reference<br>period                   |                                                                                                    |
|                                                         |                                                     | OK Cancel Environments Show Help >> 40                                                                                                    |

- Note that raster files must be added to ArcMap project to use in the Raster Calculator (shown in Layers and variables).
- Subtract the reference period value from the projected value to calculate the change.
- Recommended to provided a user-defined Output Raster rather than leave the default name to help facilitate future access of the raster file. Note that ArcMap often limits the number of characters in the file name (shown as "change" in the example).

| Cân<br>So | RICCAR<br>Riccare | Extren                | ne clima | ate indices                             |
|-----------|-------------------|-----------------------|----------|-----------------------------------------|
|           | ID                | Indicator Name        | ID       | Indicator Name                          |
|           | FD0               | Frost days            | WSDI     | Warm spell duration indicator           |
|           | SU25              | Summer days           | CSDI     | Cold spell duration indicator           |
|           | ID0               | Ice days              | DTR      | Diurnal temperature range               |
|           | TR20              | Tropical nights       | RX1day   | Max 1-day precipitation amount          |
|           | GSL               | Growing season length | Rx5day   | Max 5-day precipitation amount          |
|           | TXx               | Max Tmax              | SDII     | Simple daily intensity index            |
|           | TNx               | Max Tmin              | R10      | Number of heavy precipitation days      |
|           | TXn               | Min Tmax              | R20      | Number of very heavy precipitation days |
|           | TNn               | Min Tmin              | Rnn      | Number of days about nn mm              |
|           | TN10p             | Cool nights           | CDD      | Consecutive dry days                    |
|           | TX10p             | Cool days             | CWD      | Consecutive wet days                    |
|           | TN90p             | Warm nights           | R95p     | Very wet days                           |
|           | TX90n             | Warm days             | R99p     | Extremely wet days                      |
|           |                   |                       | PRCPTOT  | Annual total wet-day precipitation      |
| L         |                   |                       |          | 41                                      |

- 27 Core Indices defined by ETCCDI (Expert Team on Climate Change Detection and Indices)
- The 7 indices highlighted were used for RICCAR, plus SU35 and SU40. Note that the indicator name may differ slightly.
- Definitions and units of measurement:
  - FD0 Annual count when TN (daily minimum) < 0 °C (days)
  - SU25 Annual count when TX (daily maximum) > 25 °C (days)
  - ID0 Annual count when TX (daily maximum) < 0 °C (days)
  - TR20 Annual count when TN (daily minimum) > 20 °C (days)
  - GSL Annual count (1 Jan to 31 Dec in northern hemisphere, 1 Jul to 30 Jun in southern hemisphere) between first span of at least 6 days with daily mean temperature > 5 °C and first span after 1 Jul (1 Jan in southern hemisphere) of 6 days with daily mean temperature < 5 °C (days)</li>
  - TXx Monthly maximum value of daily maximum temperature (°C )
  - TNx Monthly maximum value of daily minimum temperature (°C )
  - TXn Monthly minimum value of daily maximum temperature (°C )
  - TNn Monthly minimum value of daily minimum temperature (°C )
  - TN10p Percentage of days when minimum temperature < 10<sup>th</sup> percentile (days)

- TX10p Percentage of days when maximum temperature < 10<sup>th</sup> percentile (days)
- TN90p Percentage of days when minimum temperature > 90<sup>th</sup> percentile (days)
- TX90p Percentage of days when maximum temperature > 90<sup>th</sup> percentile (days)
- WDSI Annual count of days with at least 6 consecutive days when maximum temperature > 90<sup>th</sup> percentile (days)
- CSDI Annual count of days with at least 6 consecutive days when minimum temperature > 10<sup>th</sup> percentile (days0
- DTR Monthly mean difference between daily maximum and daily minimum temperature (°C)
- RX1day Monthly maximum 1-day precipitation (mm)
- RX5day Monthly maximum consecutive 5-day precipitation (mm)
- SDII Annual total precipitation divided by the number of wet days (precipitation ≥ 1.0 mm) (mm/days)
- R10 Annual count when precipitation  $\geq$  10 mm (days)
- R20 Annual count when precipitation ≥ 20 mm (days)
- Rnn Annual count when precipitation ≥ nn mm (nn is user-defined threshold) (days)
- CDD Maximum number of consecutive days with precipitation < 1 mm (days)
- CWD Maximum number of consecutivey days with precipitation  $\geq$  1 mm (days)
- R95p Annual total precipitation when daily precipitation > 95<sup>th</sup> percentile (mm)
- R99p Annual total precipitation when daily precipitation > 99<sup>th</sup> percentile (mm)
- PRCPTOT Annual total precipitation in wet days (precipitation  $\geq$  1 mm) (mm)
- Can calculate indices from NetCDF files using CDO or from time series data (.txt) for single point location using RClimDex (<u>http://etccdi.pacificclimate.org/software.shtml</u>)

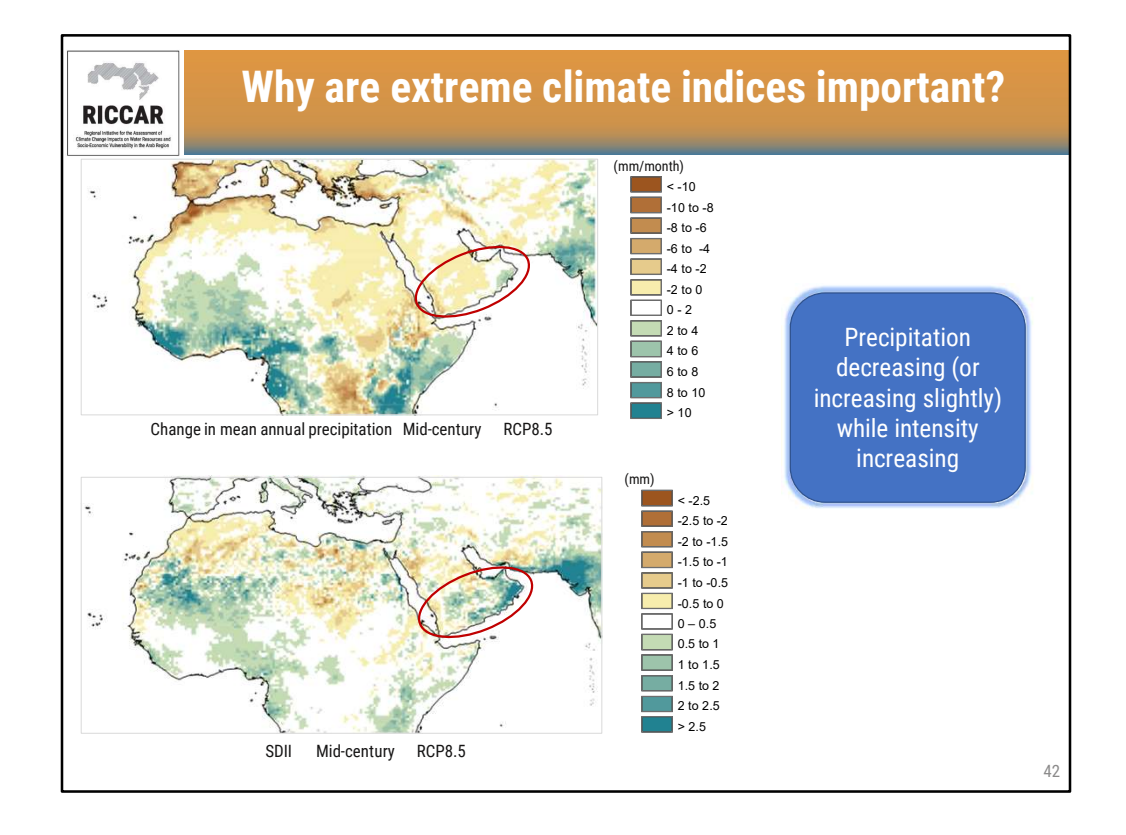

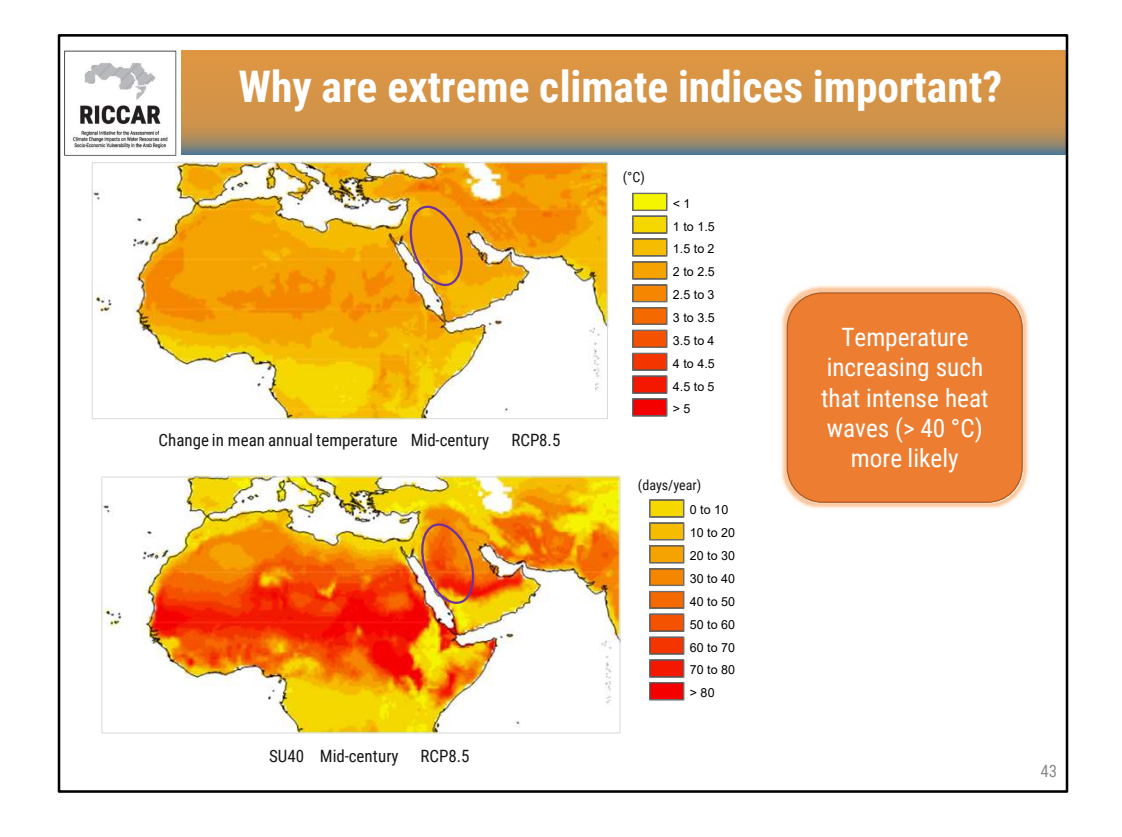

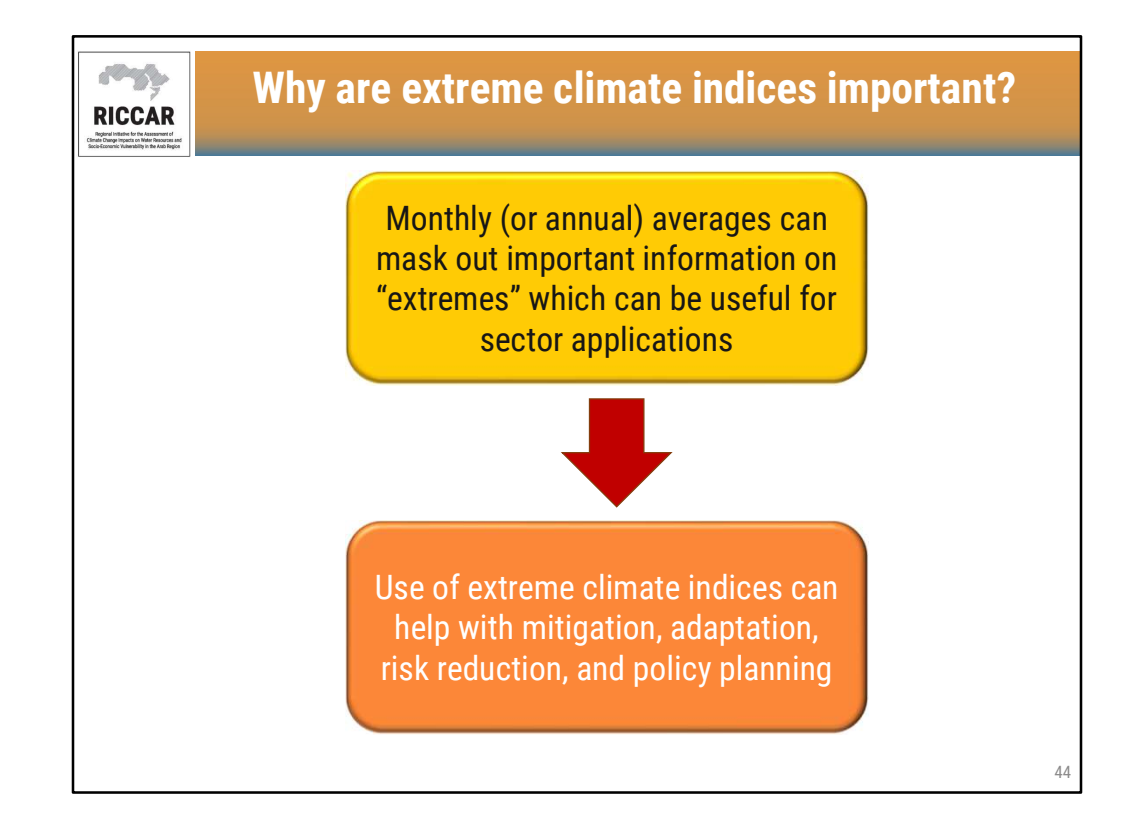

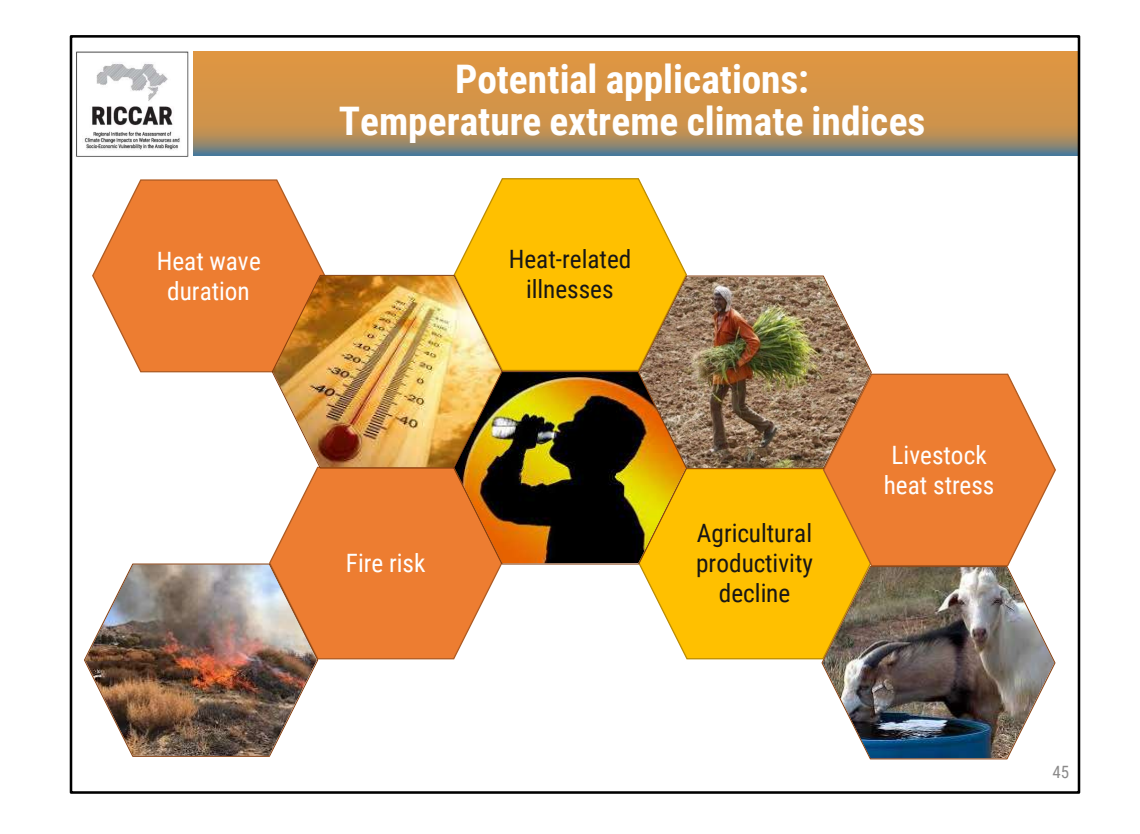

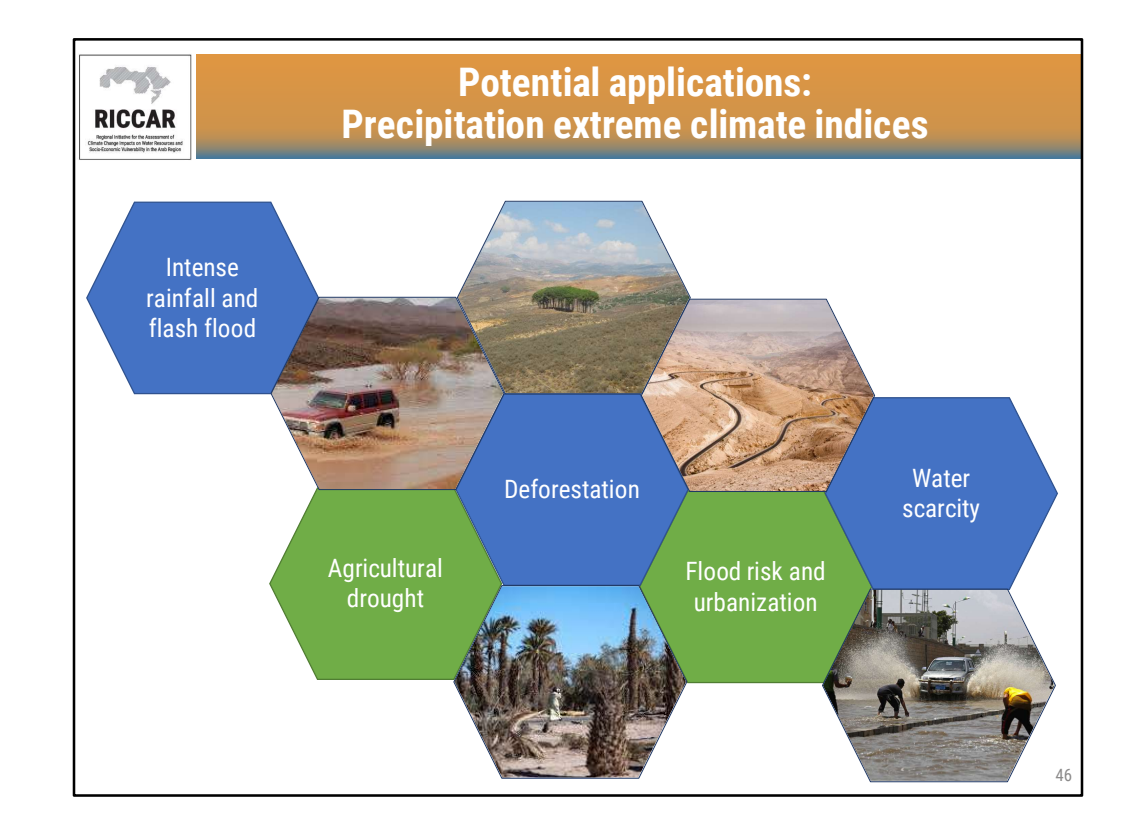

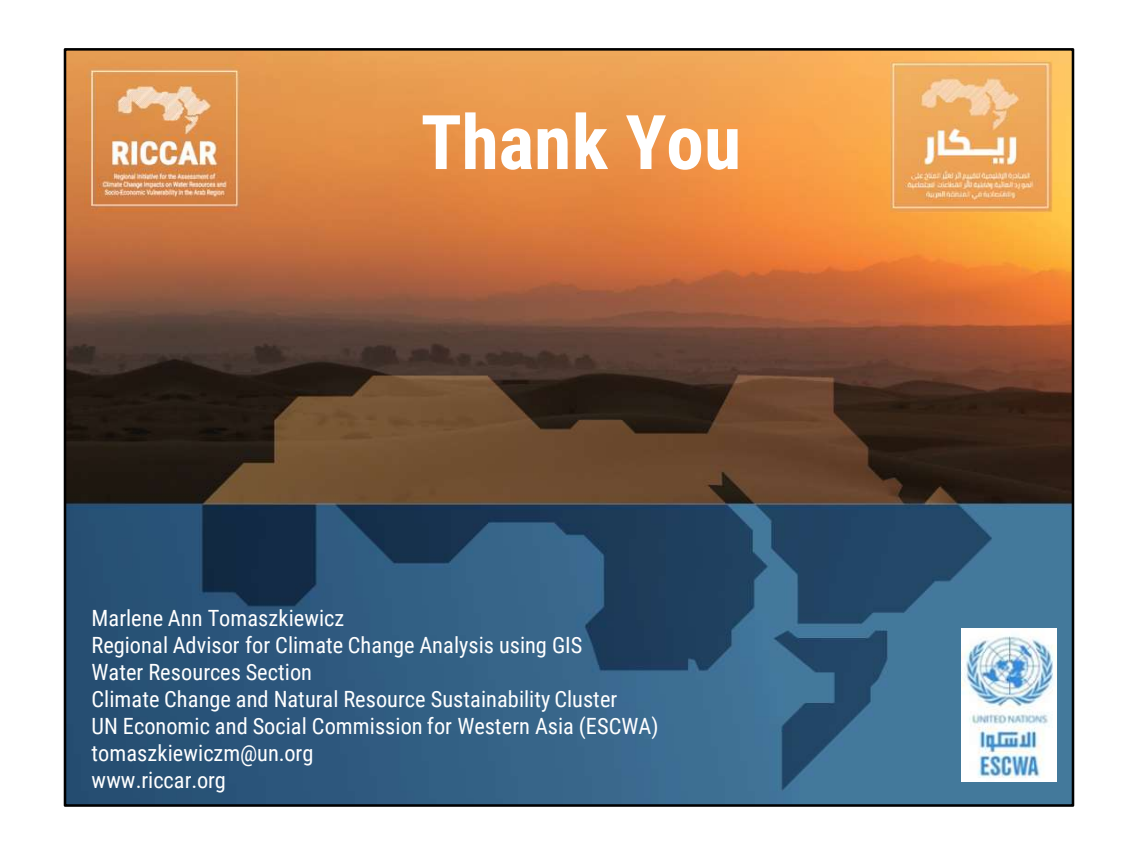

شكراً